# **PERCEPTION® PERT-PAC Using Microsoft Project 2000**

### to Plan & Schedule

### A Training Tutorial (Sample Hull Block Construction)

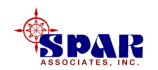

This training tutorial outlines the basic features of the *Microsoft Project 2000* system for planning and scheduling shipyard engineering and production activities.

It is a supplement to the user manual entitled "PERCEPTION Integrated Planning & Scheduling," which provides more planning and scheduling details for the user.

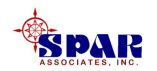

#### For details on the operation of *Microsoft Project* 2000 not covered by this tutorial, the user is urged to use Microsoft's "User Guide for Microsoft Project 2000."

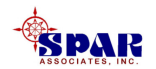

Additional detailed instructions for planning and scheduling using *PERCEPTION* are provided in the following tutorial:

#### **PERCEPTION PERT-PAC**

#### **Integrated Planning & Scheduling**

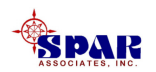

### **Training Directory**

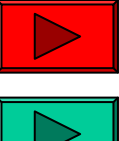

#### Continue

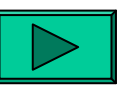

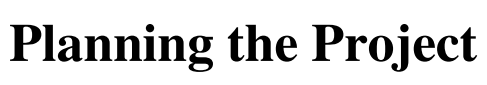

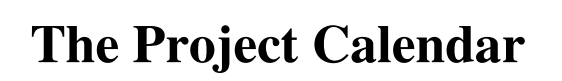

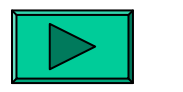

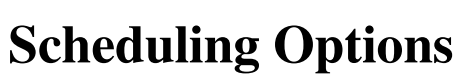

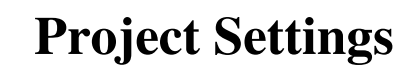

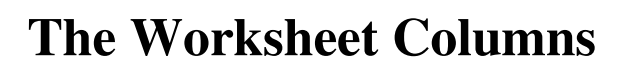

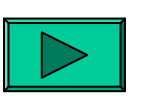

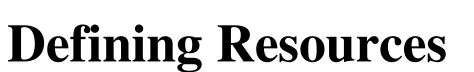

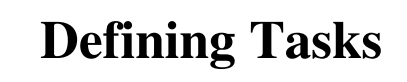

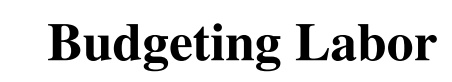

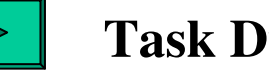

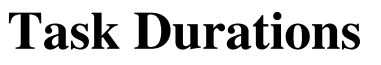

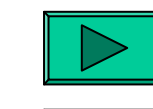

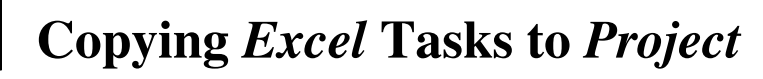

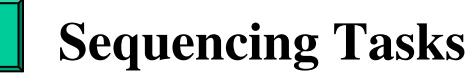

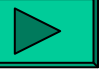

**Engineering and Material Control** 

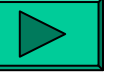

**Project Schedule** 

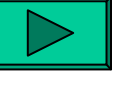

**Schedule Adjustments** 

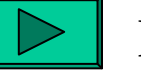

**Resource Loading** 

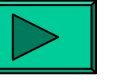

- **Resource Leveling**
- **Task Priorities**

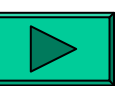

**Transfer to** *PERCEPTION* 

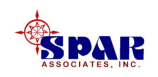

# This tutorial describes the process for using *Microsoft Project* 2000 to plan and schedule shipyard production activities ("tasks").

This process includes sequencing tasks with all necessary inter-dependencies. What results is a project schedule developed using the Critical Path Method (CPM).

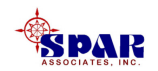

CPM develops not only the start and finish dates for each task, but also determines how much free time is available to each task to accommodate delays before these delays impact the overall project schedule.

Those tasks that have no free time, called float or slack time, are called critical.

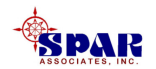

This tutorial uses the new construction project of building a barge as an example of how to go about the planning

and scheduling process.

The plan is based on modern hull block construction methods of work organization.

This includes the outfitting of hull blocks prior to erection, followed by a zone-oriented organization of the final on-board work efforts that ultimately lead to tests, trials and delivery.

An example of scheduling a Grand Block also is included.

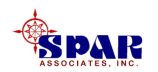

**Group Technology Manufacturing:** This sample project does not include an example of <u>group technology manufacturing</u> activities, per se, although these methods also can be accommodated by the procedures described in the scheduling process.

Material Scheduling: While this sample does not address the planning and <u>scheduling of material requirements</u>, their schedules (via *PERCEPTION*) can be driven directly from the production schedules and the latter's Need Dates.

**Cash Flow Scheduling:** While not addressed by this sample project, *Microsoft Project 2000* also can model the cash flow requirements resulting from the project plan and schedule.

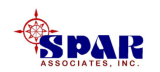

### **Planning The Project**

A project plan requires a good overall organization of the work. For new construction, this means the following basic items need to be defined:

- 1. The project work breakdown structure (WBS) that will provide a good overview of costs and schedules above the details. This avoids missing the "forest for the trees" when the project gets under way.
- 2. The <u>organization structure</u> of all who will be responsible for doing the work. *PERCEPTION* requires that all work be formally assigned to specific <u>work centers</u>.

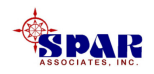

The Project WBS can be a combination of ship systems (SWBS) and interim products (PWBS).

Each type of WBS has its value in the development of the new build project.

For this sample project, however, the plan will be based on the organization of work by interim products:

- Manufactured Parts
- Sub-Assemblies
- Hull Blocks
- Hull Grand Blocks
- Ship Zones

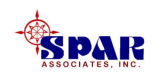

#### **Sample New Build Barge Project**

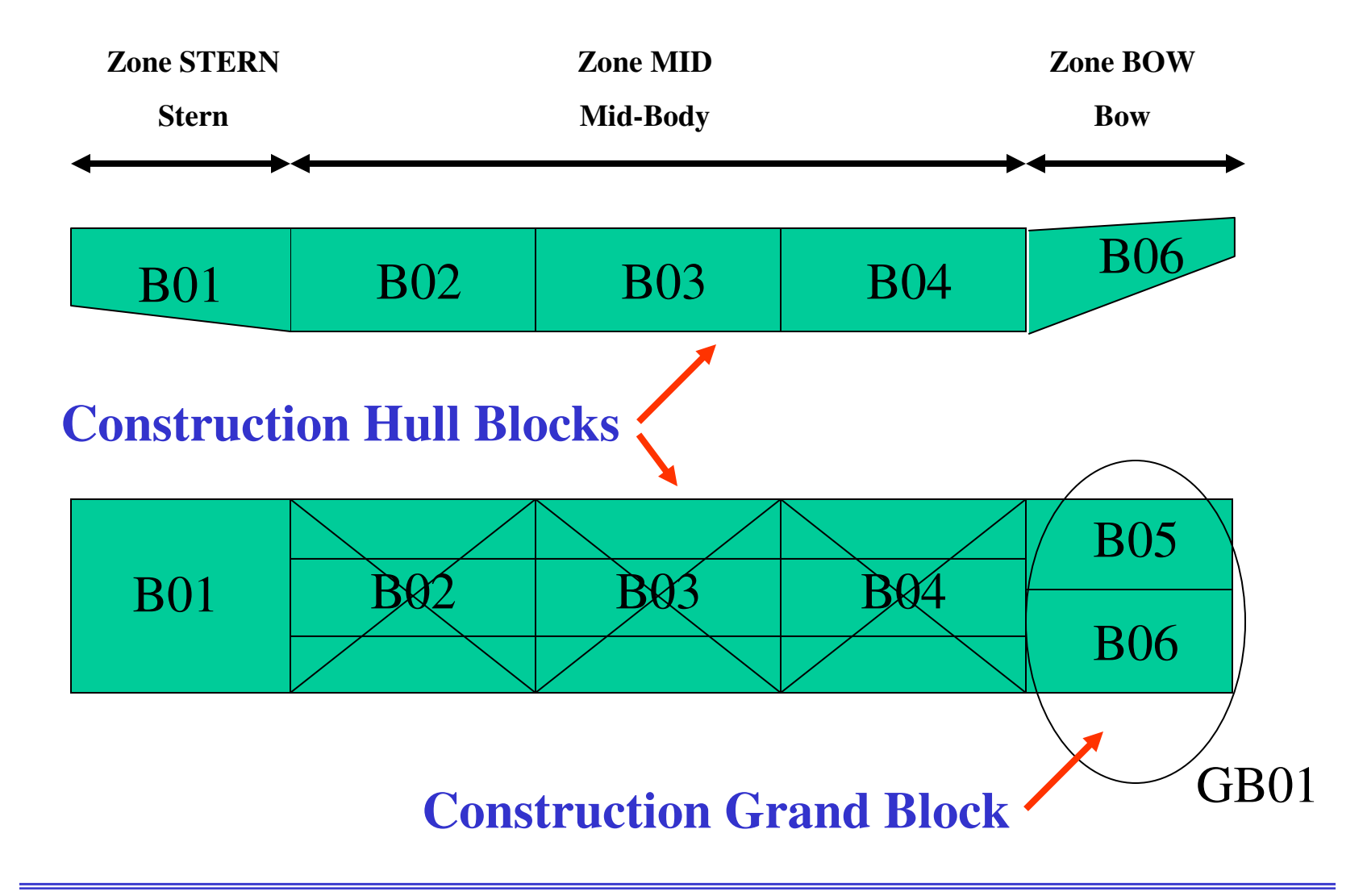

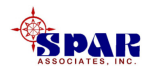

# The same planning principles can apply to any ship construction project.

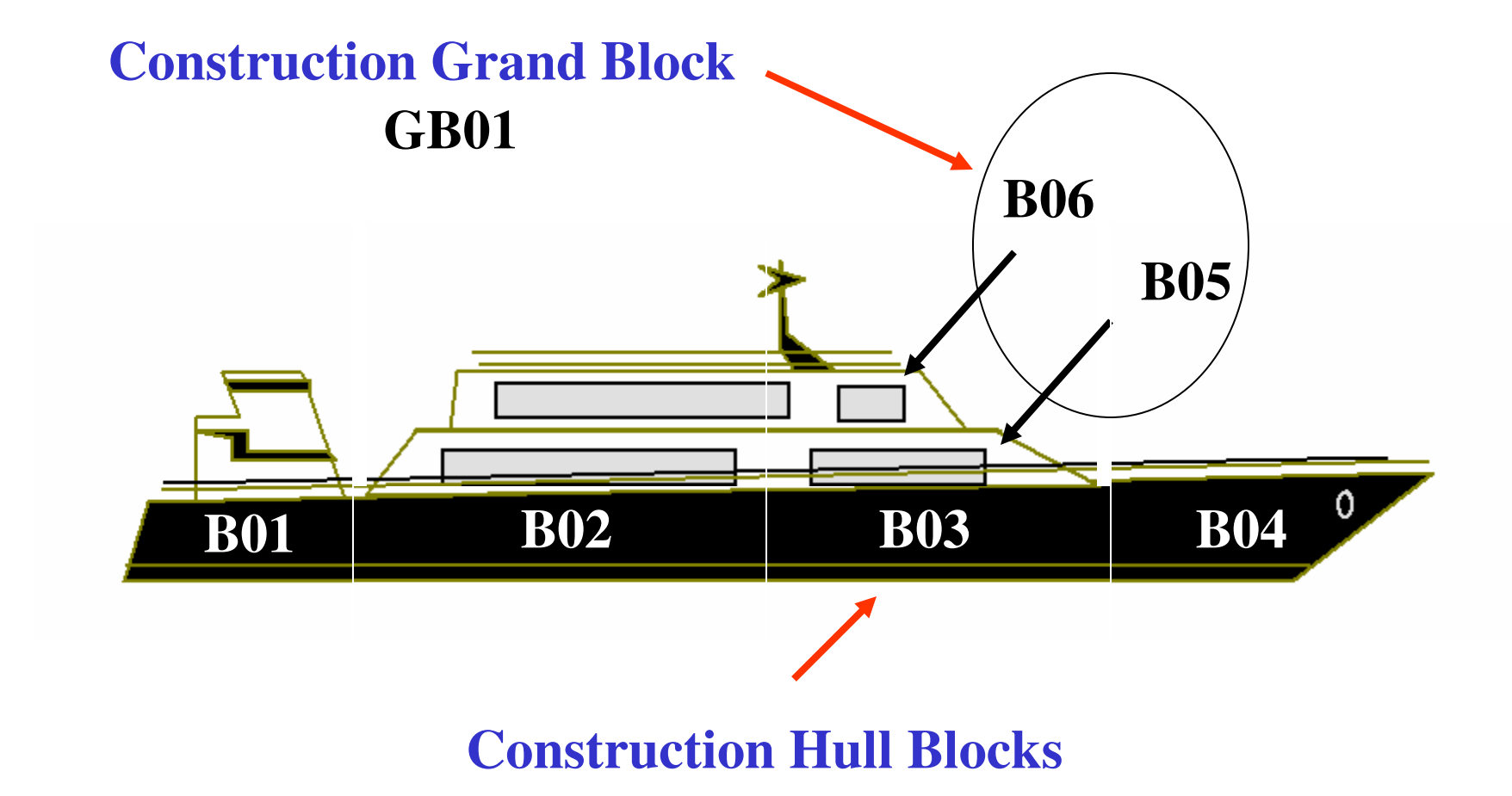

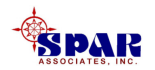

### **Setting Up Project Calendar**

Before working on the project, select *Tools/Options* from the main menu.

The *Options* tab window will appear. There are many different options to select, but the following are most important:

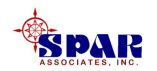

Select the *Calendar* tab and set the calendar and working week specifications for the project.

Microsoft Project allows the use of multiple calendars, but this one will be used as a default when project tasks are defined.

| Options                  |                      |                      |                | ? ×                    |
|--------------------------|----------------------|----------------------|----------------|------------------------|
| Calculation              | Spelling             | Workgroup            | Save           |                        |
| View                     | General              | Edit                 | Calendar       | Schedule               |
| Calendar options         | for 'Project3-levele | d'                   |                |                        |
| Week <u>s</u> tarts or   | n: Sunday            | y 🔽                  |                |                        |
| <u>F</u> iscal year sta  | rts in: Januar       | ′ <b>у</b>           |                |                        |
|                          | n n n                | se starting year for | r FY numbering |                        |
| Default start <u>t</u> i | ime: 8:00 A          | M                    |                |                        |
| Default <u>e</u> nd tin  | ne: 7:00 P           | М                    |                |                        |
| Hours per da <u>v</u>    | 8.00                 | *                    | $\searrow$     |                        |
| Hours per <u>w</u> ee    | k: 40.00             | ÷                    |                |                        |
| Days per <u>m</u> ont    | :h: 20               | ÷                    |                |                        |
|                          |                      |                      |                | Set as <u>D</u> efault |
|                          |                      |                      |                |                        |
|                          |                      |                      |                |                        |
|                          |                      |                      |                |                        |
| Help                     |                      |                      | ОК             | Cancel                 |

The standard *Microsoft Project* Calendar is a 5-day week, 8 hours per day.

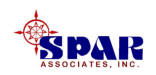

To set up an alternate calendar for the project (for example, a 4-day work week, 10 hours per day, with specific holidays, click on *Tools/Changing Working Time* from the main menu.

| Change        | Working Time               |         |      |      |              |      |    |        |          | <u>? ×</u>                |
|---------------|----------------------------|---------|------|------|--------------|------|----|--------|----------|---------------------------|
| F <u>o</u> r: | Standard (Project          | Calend  | ar)  |      |              |      | •  |        |          |                           |
| Set wor       | king time for selected     | date(s) | )——  |      |              |      |    |        |          |                           |
| Lege          | nd:                        | Select  | Date | (s): |              |      |    |        |          | Set selected date(s) to:  |
|               |                            |         |      | Febr | uary         | 2003 |    |        |          | O Use default             |
|               | working                    | S       | Μ    | Т    | W            | Th   | F  | S      |          | C Nonworking time         |
|               | Nonworking                 |         |      |      |              |      |    | 1      |          | C Nondefault working time |
|               | Edited working             | 2       | 3    | 4    | 5            | 6    | 7  | 8      |          | <u>F</u> rom: <u>T</u> o: |
|               | 💓 nours                    | 9       | 10   | 11   | 12           | 13   | 14 | 15     |          | 8:00 AM 12:00 PM          |
| On            | this calendar:             | 10      | 17   | 10   | 10           | 20   | 24 | 100    | -        | 1.00 PM                   |
| Гт            | ☐ Edits to a day of        |         | 17   | 10   | 19           | 20   | 21 | 22     |          | 1:00 PM 5:00 PM           |
| ļ Li          | i⊐ the week                | 23      | 24   | 25   | 26           | 27   | 28 |        |          |                           |
| 31            | Edits to an individual day |         |      |      |              |      |    |        | <b>_</b> |                           |
|               |                            |         |      |      |              |      |    |        |          |                           |
|               |                            |         |      |      |              |      |    |        |          |                           |
| <u>H</u> e    | elp                        |         |      | 1    | ۷ <u>e</u> w |      |    | Optior | าร       | OK Cancel                 |

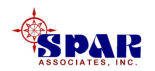

# Click on the *New* button to define the alternative calendar for the project:

| Create New Base Calendar |                      |          |    |        |        |  |  |  |  |  |  |  |
|--------------------------|----------------------|----------|----|--------|--------|--|--|--|--|--|--|--|
| N <u>a</u> me:           | e: 4-Day Work Week   |          |    |        |        |  |  |  |  |  |  |  |
| C Cre                    | ate <u>n</u> ew base | calendar |    |        |        |  |  |  |  |  |  |  |
| ⊙ <u>M</u> ak            | e a copy of          | Standard |    | calend | lar    |  |  |  |  |  |  |  |
|                          |                      |          | ОК |        | Cancel |  |  |  |  |  |  |  |

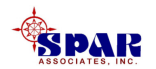

Click on the *Friday* <u>title heading</u> in the calendar display, then set selected dates to *Non-Working time*.

This procedure makes all Fridays non-working. However, other days including holidays can be set in similar fashion.

Finally, to set the number of hours per week, etc., click on the *Options* button.

| Change W      | /orking Time               |         |      |      |              |      |    |                 |    | <u>?</u> ×                |
|---------------|----------------------------|---------|------|------|--------------|------|----|-----------------|----|---------------------------|
| F <u>o</u> r: | 4-Day Work Week            |         |      |      |              |      | •  |                 |    |                           |
| Set workir    | ng time for selected       | date(s) | I    |      |              |      |    |                 |    |                           |
| Legend        | l:                         | Select  | Date | (s): |              |      |    |                 |    | Set selected date(s) to:  |
|               | Warking                    |         |      | Febr | uary :       | 2003 |    |                 |    | C Use <u>d</u> efault     |
|               | working                    | S       | Μ    | Т    | W            | Th   | F  | S               |    |                           |
|               | Nonworking                 |         |      |      |              |      |    | 1               |    | C Nondefault working time |
|               | Edited working             | 2       | 3    | 4    | 5            | 6    | 7  | 8               |    | Erom: Io:                 |
|               | nours                      | 9       | 10   | 11   | 12           | 13   | 14 | 15              |    |                           |
| On th         | is calendar:               | 16      | 17   | 18   | <u>19</u>    | 20   | 21 | 22              |    |                           |
| I             | Edits to a day of the week | 122     | 24   | 25   | 200          | 27   | 10 | _               |    |                           |
|               | Edits to an                | 23      | 24   | 25   | 20           | 21   | 20 |                 |    |                           |
| <u>31</u>     | individual day             |         |      |      |              |      |    |                 | Ţ  |                           |
| L             |                            | P       | 1    | 1    | 1            | 1    |    |                 |    |                           |
|               |                            |         |      |      |              |      |    |                 |    |                           |
|               |                            |         |      |      |              |      |    |                 |    |                           |
| Help          |                            |         |      | 1    | l <u>e</u> w |      |    | ) <u>p</u> tion | IS | OK Close                  |

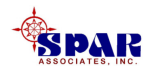

#### Set the options parameters as required. Click *OK* when

finished.

| Options                  |                      | N                   |                  | ? ×                    |
|--------------------------|----------------------|---------------------|------------------|------------------------|
| Calculation<br>View      | Spelling<br>General  | Workgroup<br>Edit   | Save<br>Calendar | Schedule               |
| Calendar options         | for 'Project3-levele | ed'                 |                  |                        |
| Week <u>s</u> tarts or   | n: Sunda             | y 🔽                 |                  |                        |
| <u>F</u> iscal year sta  | rts in: Janua        | ry 💌                |                  |                        |
|                          | Πu                   | se starting year fo | or FY numbering  |                        |
| Default start <u>t</u> i | me: 8:00 A           | ١М                  |                  |                        |
| Default <u>e</u> nd tim  | ne: 7:00 P           | M                   |                  |                        |
| Hours per day:           | 10.00                | -                   |                  |                        |
| Hours per <u>w</u> ee    | k: 40.00             | <u> </u>            |                  |                        |
| Days per <u>m</u> ont    | h: 16                |                     |                  |                        |
|                          |                      |                     |                  | Set as <u>D</u> efault |
|                          |                      |                     |                  |                        |
|                          |                      |                     |                  |                        |
|                          |                      |                     |                  |                        |
| Help                     |                      |                     | OK               | Cancel                 |

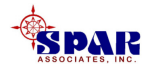

### **Setting Up Scheduling Options**

Click on *Tools/Options* from the main menu.

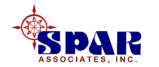

When the Options window is displayed, click on the *Schedule* tab and make the following changes to the default specifications:

> •Show (resource) assignment units as a Decimal.

•Default task type: Fixed Work

Click on the Set as <u>Default</u> button.

| Options                  |                                     |                     |           | <u>?</u> ×             |  |  |  |  |  |
|--------------------------|-------------------------------------|---------------------|-----------|------------------------|--|--|--|--|--|
| Calculation              | Calculation Spelling Workgroup Save |                     |           |                        |  |  |  |  |  |
| View                     | General                             | Edit                | Calendar  | Schedule               |  |  |  |  |  |
| Schedule options         | for Microsoft Proje                 | ct                  |           |                        |  |  |  |  |  |
| 🔽 Show sched             | Juling messages                     |                     |           |                        |  |  |  |  |  |
| Sh <u>o</u> w assignme   | ent units as a: 🛛 🛛                 | ecimal              | •         |                        |  |  |  |  |  |
| Scheduling option        | s for 'Project2'                    |                     |           |                        |  |  |  |  |  |
| <u>N</u> ew tasks:       | s                                   | tart On Project Sta | rt Date 💌 |                        |  |  |  |  |  |
| D <u>u</u> ration is ent | ered in:                            | ays                 | -         |                        |  |  |  |  |  |
| <u>W</u> ork is entere   | d in:                               | lours               | -         |                        |  |  |  |  |  |
| Default task ty          | pe: F                               | ixed Work           |           |                        |  |  |  |  |  |
| 🔽 New tasks a            | are <u>e</u> ffort driven           |                     |           |                        |  |  |  |  |  |
| 🗹 <u>A</u> utolink ins   | erted or moved tas                  | iks                 |           |                        |  |  |  |  |  |
| 🔽 Split in-prog          | jress tasks                         |                     |           |                        |  |  |  |  |  |
| 🔽 <u>T</u> asks will a   | ways honor their c                  | onstraint dates     |           |                        |  |  |  |  |  |
| 🔽 Show that t            | asks have esti <u>m</u> ate         | ed durations        |           |                        |  |  |  |  |  |
| 🔽 New tasks I            | ha <u>v</u> e estimated dur         | ations              |           | Set as <u>D</u> efault |  |  |  |  |  |
|                          |                                     |                     |           |                        |  |  |  |  |  |
| <u>H</u> elp             |                                     |                     | ОК        | Cancel                 |  |  |  |  |  |

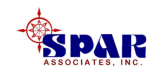

Showing the resource assignment units as <u>decimals</u>, rather than as percentages, means that resources will be allocated in terms of men, for example, and not as percentages of total available men.

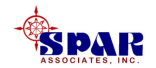

**Default Task Type Options:** 

- **1. Fix Duration:** The Duration stays constant regardless of either resource Units or Work effort changes. Change the Duration and the Work effort will change.
- 2. Fixed Units: The number of resource Units stays constant regardless if either Duration or Work effort changes. Change the resource units and the Duration will change.
- **3. Fixed Work:** The Work effort stays constant regardless if either Duration or resource Units are changed. Change the Work and the Duration will change.

For production work, <u>Fixed Work</u> should be used. It means that regardless of how many people are assigned to do the job and regardless of the planned time duration, the scope of Work should remain the same.

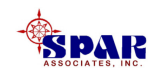

### **Project Settings**

# To set the <u>project start date</u>, select *Project/Project Information* from the main menu.

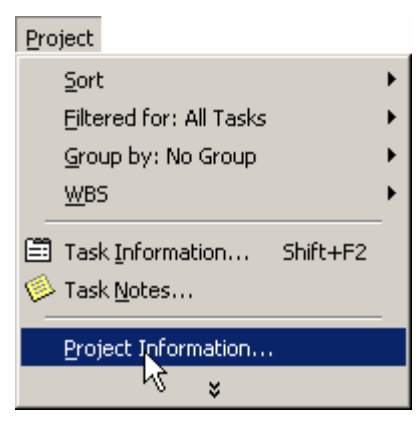

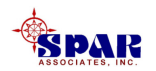

The project information window will appear where the project start date or finish date can be entered.

| Project Inform          | Tor 'Project3-leveled'               |
|-------------------------|--------------------------------------|
| Start <u>d</u> ate:     | Wed 03/05/03                         |
| <u>F</u> inish date:    | Wed 09/24/03                         |
| Schedu <u>l</u> e from: | Project Start Date                   |
|                         | All tasks begin as soon as possible. |
| Current date:           | Wed 02/19/03                         |
| <u>S</u> tatus date:    | NA                                   |
| C <u>a</u> lendar:      | 4-Day work Week                      |
| Priority:               | 500 ÷                                |
| Help                    | Statistics OK Cancel                 |

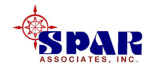

• Choose whether you want the project to be scheduled from the start date or the finish date.

• Enter the start date for a project to be scheduled from the start date.

• Enter the finish date for a project to be scheduled from the finish date.

• Specify which base calendar is to be used as the project calendar.

• Obtain overall project statistics for start and finish dates, duration, work, and cost.

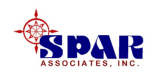

The following are details about the default base calendars in the *Calendar* list.

If you create additional base calendars, or if you modify the working times in the existing base calendars, these become available in the *Calendar* list as well.

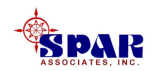

#### **Standard**

The base calendar that has a standard work day and work week of Monday through Friday, 8:00 A.M. to 5:00 P.M., with 12:00 P.M. to 1:00 P.M. of nonworking time for a break.

#### **24 Hours**

The base calendar that has no nonworking time. All time, from Sunday through Saturday, 12:00 A.M. to 12:00 P.M., is set as working time.

#### **Night Shift**

The base calendar that is set up for a graveyard shift. Working times are Monday night through Saturday morning, 11:00 P.M. to 8:00 A.M., with 3:00 A.M. to 4:00 A.M. of nonworking time for a break.

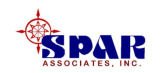

If an alternative calendar is to be used, select it from the drop-down list.

Click *OK* when the *Project Information* window is complete.

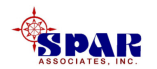

### Set Up Project Task Worksheet Columns

The Gantt Chart view provides not only a graphical display of task schedules and interdependencies, but also columns of task information.

| 🛃 Micro | soft P       | Proje | ct - Pro                  | oject1                          |         |               |                |     |          |               |              |        |           |   |   |              |            |          |    |   |          |               |                |    | J |
|---------|--------------|-------|---------------------------|---------------------------------|---------|---------------|----------------|-----|----------|---------------|--------------|--------|-----------|---|---|--------------|------------|----------|----|---|----------|---------------|----------------|----|---|
| 📳 Eile  | <u>E</u> dit | ⊻iew  | Insert                    | : F <u>o</u> rmat <u>T</u> ools | Project | <u>W</u> indo | w <u>H</u> elp | ı – |          |               |              |        |           |   |   |              |            |          |    |   |          |               |                |    |   |
| ] 🗅 🚅   |              | 9     | 🗟 🂝                       | 🖌 🖹 🛍                           | ダ 🖍     | ۹.            | æ ģ            | ž 其 | 🖽 🌾      | 🚱 No Group    | - •          | ୍ ପ୍ 🦻 | 📾 🛛 🗸     |   |   |              |            |          |    |   |          |               |                |    |   |
| 💠 🌩     | ÷            | - :   | <u>S</u> how <del>+</del> | Arial                           | •       | 8 🔻           | B              | υ   | <b>■</b> | 🔳 🛛 All Tasks | • V=         | -\$ .  |           |   |   |              |            |          |    |   |          |               |                |    |   |
|         |              |       |                           |                                 |         |               |                |     |          |               |              |        |           |   |   |              |            |          |    |   |          |               |                |    |   |
|         |              |       |                           |                                 |         |               |                |     |          |               |              |        |           |   |   |              |            |          |    |   |          |               |                |    |   |
|         |              |       | 0                         | Task Name                       |         |               | Durati         | ion | Start    | Finish        | Predecessors | Resour | ce Names  |   |   | Feb          | 02,        | 03       |    |   | Fel      | b 09          | , '03          |    |   |
|         |              |       | 0                         | Task Name                       |         |               | Durati         | ion | Start    | Finish        | Predecessors | Resour | ce Names  | F | S | Feb<br>S M   | 02,<br>  T | 03<br> W | TF | S | Fe<br>S  | b 09<br>M   1 | , '03<br>F   W | TF | S |
|         | I            |       | 0                         | Task Name                       |         |               | Durati         | ion | Start    | Finish        | Predecessors | Resour | rce Names | F | s | Feb I<br>S M | 02,<br>  T | 03<br> W | TF | s | Fel<br>S | b 09<br>M   1 | , '03<br>F   W | TF | s |
| Calenda |              |       | 0                         | Task Name                       |         |               | Durati         | ion | Start    | Finish        | Predecessors | Resour | rce Names | F | S | Feb I<br>S M | 02,<br>  T | 03<br> W | TF | S | Fel<br>S | b 09<br>M   1 | , '03<br>F   W | TF | s |

**Standard Gantt chart columns** 

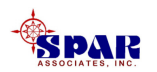

# Additional columns will be required to integrate with *PERCEPTION*.

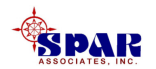

To create additional columns, click on the column header <u>to</u> <u>the right</u> of where you want to insert a new column.

Click on *Insert/Column* on the main menu. The Column Definition window will appear.

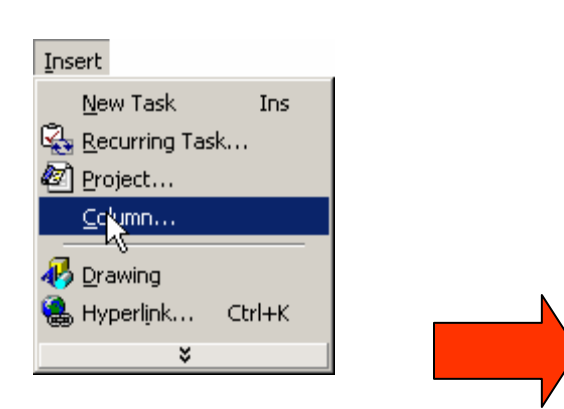

| Column D             | efinition                     | <u>?</u> ×       |
|----------------------|-------------------------------|------------------|
| Field <u>n</u> ame   | e Text3                       | ОК               |
| <u>T</u> itle:       | TeamStatus Pending 🖄<br>Text1 | Cancel           |
| <u>A</u> lign title: | Text2<br>Text3                | <u>B</u> est Fit |
| Align <u>d</u> ata   | Text4<br>Text5                |                  |
| <u>W</u> idth:       | Text6                         |                  |

Select the <u>Field name</u> from the drop-down list and enter your own <u>Title</u>. Click *OK* to finish.

| Column Defi          | Column Definition |          |  |  |  |  |  |  |  |  |  |
|----------------------|-------------------|----------|--|--|--|--|--|--|--|--|--|
| Field <u>n</u> ame:  | Text3             | ОК       |  |  |  |  |  |  |  |  |  |
| <u>T</u> itle:       | Center            | Cancel   |  |  |  |  |  |  |  |  |  |
| <u>A</u> lign title: | Center            | Best Fit |  |  |  |  |  |  |  |  |  |
| Align <u>d</u> ata:  | Right 💌           |          |  |  |  |  |  |  |  |  |  |
| <u>W</u> idth:       | 10 -              |          |  |  |  |  |  |  |  |  |  |

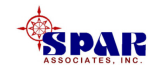

# **Insert the following four (4) columns into the worksheet in order to the <u>left</u> of the default column "Duration"**

| "Field Name"      | "Title"      |
|-------------------|--------------|
| Microsoft Project | PERCEPTION   |
| Column Name       | Column Name  |
|                   |              |
| Text7             | Block        |
| Text5             | Zone         |
| Work              | Budget Hours |
| Text 15           | Center       |

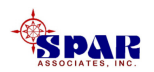

| 🛃 Micros | oft P        | rojec        | t - Proj | ject3                         |                            |                  |    |    |    |       |         |        |          |          |        |   |           |                      |
|----------|--------------|--------------|----------|-------------------------------|----------------------------|------------------|----|----|----|-------|---------|--------|----------|----------|--------|---|-----------|----------------------|
| 🔄 🧾 Eile | <u>E</u> dit | <u>V</u> iew | Insert   | F <u>o</u> rmat <u>T</u> ools | <u>P</u> roject <u>W</u> i | indow <u>H</u> e | lp |    |    |       |         |        |          |          |        |   |           |                      |
| 🗋 🗅 🚔    |              | i 🔁          | 🗸 🌮      | 🔏 🖻 🛍                         | 1                          | <b>e</b>         | È  | Щ. |    | 🄌 🚱   | No Gr   | oup    | • 🔍 🤆    | रे 🐎 🖾 🕻 | 2 -    |   |           |                      |
| • •      | ÷ •          | <u> </u>     | how 👻    | Arial                         | • 8                        | • B              | I  | U  |    | ≣ ∄   | All Ta  | sks    | • V= -   | \$ .     |        |   |           |                      |
|          |              |              |          |                               |                            |                  |    |    |    |       |         |        |          |          |        |   |           |                      |
|          |              |              | 0        | Task Name                     |                            | Block            |    | Zo | ne | Budge | t Hours | Center | Duration | Start    | Finish | s | Mar<br>SN | 02, '0:<br>4   T   V |
|          |              |              |          |                               |                            |                  |    |    |    |       |         |        |          |          |        |   |           |                      |
| Calendar | I.           |              |          |                               |                            |                  |    |    |    |       |         |        |          |          |        | _ |           |                      |
|          | H            |              |          |                               |                            |                  | _  |    |    |       |         |        |          |          |        | - |           |                      |

New columns inserted for Block, Zone, Budget Hours & Center.

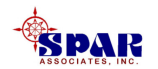

### **Defining Resources**

In order to refine project schedules so that they can be performed without exceeding the available supply of resources, the project resources must be defined.

Select *View/Resource Sheet* from the main menu.

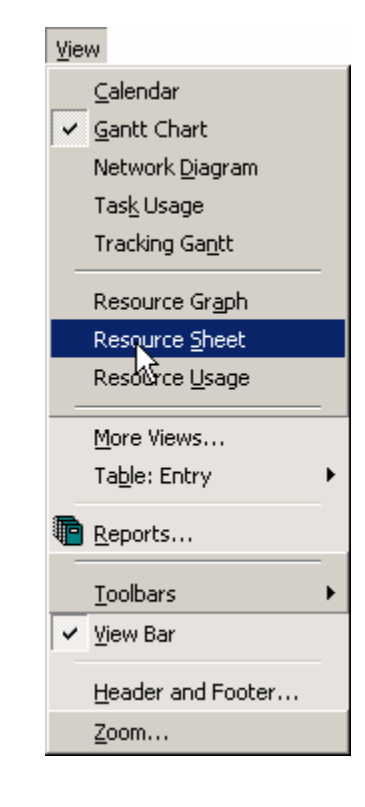

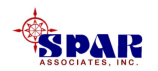

#### Define all resources with maximum available.

# This sample sets up resource maximums (manpower) for each work center.

|                                                        | Work Center |                |               |              |                | Max. Men, Incl. Multiple Sites |               |            |             |           |          |           |               |
|--------------------------------------------------------|-------------|----------------|---------------|--------------|----------------|--------------------------------|---------------|------------|-------------|-----------|----------|-----------|---------------|
|                                                        |             |                | 1             |              |                |                                |               |            |             |           |          |           |               |
| 🛃 Microso                                              | ft Proje    | ct - Pro       | ject3         |              |                |                                |               |            |             |           |          |           |               |
| Eile Edit View Insert Format Tools Project Window Help |             |                |               |              |                |                                |               |            |             |           |          |           |               |
| 🛛 🗅 🗳 🖡                                                | . 6         | 🗟 💞            | ′ 👗 🗈 🛍 🍼 🕨   | റ 🍓 📾        | ž 🗰 🖽          | 🌭 💋                            | No Group      | - 6 0      | ર 🦻 🗰 🛙     | 2) .      |          |           |               |
| _<br>  ⇔ ⇒ +                                           | + -         | <u>S</u> how + | Arial         | 8 <b>- B</b> | ΙЩ≣            | ≣ ≣                            | All Resources | - 7        | S.          |           |          |           |               |
|                                                        |             |                |               |              |                |                                |               |            |             |           |          |           |               |
|                                                        |             | 0              | Resource Name | Туре         | Material Label | Initials                       | Group         | Max. Units | Std. Rate   | Ovt. Rate | Cost/Use | Accrue At | Base Calendar |
|                                                        | 1           |                | SHOP01        | Work         |                |                                |               |            | 5 \$0.00/hr | \$0.00/hr | \$0.00   | Prorated  | Standard      |
| Calendar                                               | 2           |                | SHOP02        | Work         |                |                                |               | 8          | 8 \$0.00/hr | \$0.00/hr | \$0.00   | Prorated  | Standard      |
|                                                        | 3           |                | SHOP03        | Work         |                |                                |               | 8          | 8 \$0.00/hr | \$0.00/hr | \$0.00   | Prorated  | Standard      |
| <b></b>                                                | 4           |                | SHOP04        | Work         |                |                                |               | 10         | 0 \$0.00/hr | \$0.00/hr | \$0.00   | Prorated  | Standard      |
| Gaptt                                                  | 5           |                | SHOP05        | Work         |                |                                |               | ;          | 3 \$0.00/hr | \$0.00/hr | \$0.00   | Prorated  | Standard      |
| Chart                                                  | 6           |                | SHOP06        | Work         |                |                                |               |            | 4 \$0.00/hr | \$0.00/hr | \$0.00   | Prorated  | Standard      |
|                                                        | 7           |                | SHOP07        | Work         |                |                                |               | (          | 6 \$0.00/hr | \$0.00/hr | \$0.00   | Prorated  | Standard      |
|                                                        | 8           |                | SHOP08        | Work         |                |                                |               | 10         | 0 \$0.00/hr | \$0.00/hr | \$0.00   | Prorated  | Standard      |
| Network                                                | 9           |                | SHOP09        | Work         |                |                                |               | (          | 6 \$0.00/hr | \$0.00/hr | \$0.00   | Prorated  | Standard      |
| Diagram                                                | 10          |                | SHOP10        | Work         |                |                                |               |            | 4 \$0.00/hr | \$0.00/hr | \$0.00   | Prorated  | Standard      |
|                                                        | 11          |                | SHOP11        | Work         |                |                                |               | 6          | 6 \$0.00/hr | \$0.00/hr | \$0.00   | Prorated  | Standard      |
| <u></u>                                                | 12          |                | SHOP12        | Work         |                |                                |               |            | 4 \$0.00/hr | \$0.00/hr | \$0.00   | Prorated  | Standard      |

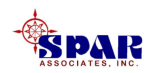
### **Defining Project Tasks**

**Project tasks can be entered directly into** *Microsoft Project*. This process can be done task by task or by using the copy and paste features.

However, this sample project is first developed in *Microsoft Excel* and the results copied and pasted into *Project*.

The reason for this approach is that each task must have its time duration identified in *Project*. *Excel* can be used to compute these durations from labor hours estimates (budgets) and estimate man loadings per task.

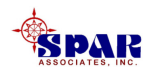

# The basic master plan for new construction can be outlined as follows:

- 1. Estimating
- 2. Planning & Scheduling
- 3. Engineering
- 4. Requisitioning Materials
- 5. Purchasing
- 6. Work Order Development
- 7. Hull Block Fabrication
- 8. Hull Block Assembly & Outfit
- 9. Hull Block Erection
- **10. Zone Outfit**
- 11. Tests & Trials

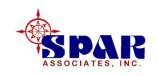

#### The basic master plan for new construction :

| Task Name               | Duration   | / 28, | '99 | Jan | 02, '00 | )   F | eb 06, '0 | 0 | Mar 12, | '00' | Apr 16 | 5, '00 | May  | / 21, '0 | 0   Ju | in 25, | '00 | Jul 30 | , '00 | Sep | 03, '00 | 0 | ct 08,    | 00 |
|-------------------------|------------|-------|-----|-----|---------|-------|-----------|---|---------|------|--------|--------|------|----------|--------|--------|-----|--------|-------|-----|---------|---|-----------|----|
|                         |            | W     | Т   | .   | F S     |       | S M       | 1 | r w     | Т    | F      | S      | S    | M        | Т      | W      | T   | F      | S     | S   | M       | Т | W         | Т  |
| Estimate                | 6.25 days  |       |     |     | ո       |       |           |   |         |      |        |        |      |          |        |        |     |        |       |     |         |   |           |    |
| Contract Award          | 0 days     |       |     |     | 🗳 01/   | 17    |           |   |         |      |        |        |      |          |        |        |     |        |       |     |         |   |           |    |
| New Design              | 18.75 days |       |     |     |         |       | 1         |   |         |      |        |        |      |          |        |        |     |        |       |     |         |   |           |    |
| Detail Engineering      | 75 days    |       |     |     |         |       | [         |   |         |      |        |        | έn Γ |          |        |        |     |        |       |     |         |   |           |    |
| Planning                | 112.5 days |       |     |     |         |       |           |   |         |      |        |        |      |          |        |        | h   |        |       |     |         |   |           |    |
| Drawing Lists           | 6.25 days  |       |     |     |         |       | 4         |   |         |      |        |        |      |          |        |        | -   |        |       |     |         |   |           |    |
| Drawing BOMs            | 50 days    | 1     |     |     |         |       |           |   |         |      |        | ու     |      |          |        |        |     |        |       |     |         |   |           |    |
| Requisitions            | 37.5 days  |       |     |     |         |       | •         |   |         |      | ի      |        |      |          |        |        |     |        |       |     |         |   |           |    |
| Purchase Orders         | 37.5 days  |       |     |     |         |       | [         |   |         |      |        |        |      |          |        |        |     |        |       |     |         |   |           |    |
| Work Orders             | 25 days    |       |     |     |         |       |           |   |         | 1    |        |        |      |          |        |        |     |        |       |     |         |   |           |    |
| Work Order Pallets      | 25 days    |       |     |     |         |       |           |   | •       | -    |        |        |      |          |        |        |     |        |       |     |         |   |           |    |
| Hull Block Construction | 150 days   |       |     |     |         |       |           |   |         |      |        |        |      |          |        |        |     |        |       |     |         |   | <b></b> 1 |    |
| Zone Outfit             | 60 days    |       |     |     |         |       |           |   |         |      |        |        |      |          |        |        | 5   |        |       |     |         |   | Ш,        |    |
| Test & Trials           | 15 days    |       |     |     |         |       |           |   |         |      |        |        |      |          |        |        |     |        |       |     | [       |   |           |    |
|                         |            |       |     |     |         |       |           |   |         |      |        |        |      |          |        |        |     |        |       |     |         |   |           |    |

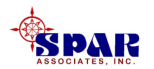

# The following slides display the project tasks as set up in *Excel*.

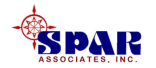

#### Sample Hull Block Construction

|                                             |            |       |            |        | Days         | A ve ra ge |        |      | Total   | Steel    |
|---------------------------------------------|------------|-------|------------|--------|--------------|------------|--------|------|---------|----------|
|                                             | Block      | Zone  | Hours      | Center | Duration     | Mein       | Shifts | Tons | Hrs/Ton | Hr s/Ton |
| Hull Block B01 - Stern                      | B 01       | STERN | 2,500      |        |              |            |        | 200  | 12.50   | 4.00     |
| Steel Prep                                  | B01        | STERN | 150        | SHOPO1 | 2.34         | 4          | 2      | 200  | 0.75    |          |
| Steel Parts Fab                             | B01        | STERN | 700        | SHOP02 | 5.47         | 8          | 2      | 200  | 3.50    |          |
| Block Sub-Assembly                          | B01        | STERN | 500        | SHOP03 | 3.91         | 8          | 2      | 200  | 2.50    |          |
| Block Assembly                              | B01        | STERN | 900        | SHOP04 | 9.38         | 6          | 2      | 200  | 4.50    |          |
| Block Prefit Hot                            | B01        | STERN | 25         | SHOP05 | 0.78         | 2          | 2      | 5    | 5.00    |          |
| Block Blast & Paint                         | B01        | STERN | 200        | SHOP06 | 2.08         | 6          | 2      | 200  | 1.00    |          |
| Block Outfit                                | B01        | STERN | 25         | SHOP07 | 0.52         | 3          | 2      | 10   | 2.50    |          |
| Hull Pleak P 03 Mid Packs Tank              | B 03       | MID   | 2 0 2 5    |        |              |            |        | 450  | 25.57   | 40.22    |
| Steel Bron                                  | D 02       | MID   | 3,030      | SHORM  | 4.76         | 4          | 2      | 150  | 29.97   | 10.32    |
| Steel Pirep<br>Steel Dorte Feb              | DU2<br>D02 | MID   | 113        | SHOPOI | 1.70         | 4          | 2      | 150  | 0.75    |          |
| Sleer Parts Pap<br>Block Sub-According      | DU2<br>D02 | MID   | 220<br>575 | SHOPUZ | 1.70         | 0          | 2      | 150  | 1.50    |          |
| Block Sub-Assembly<br>Block Assembly        | DU2<br>D02 | MID   | 1 075      | SHOPUS | 4.10         | 0<br>6     | 2      | 150  | 3.30    |          |
| Dioux Asseriitaiy<br>Block Droff Hot        | DU2<br>D02 | MID   | 1,275      | SHOP04 | 13.20        | 0          | 2      | 150  | 0.00    |          |
| Dioux Preill Hol<br>Block Block & Doict     | DU2<br>D02 | MID   | 70         | SHOPUS | 2.34<br>4.50 | 2          | 2      | 10   | 5.00    |          |
| Dioux Diast & Paint<br>Block Outfit         | DU2<br>D02 | MID   | 100        | SHOP00 | 1.00         | 2          | 2      | 150  | 1.00    |          |
| Block Cullin<br>Block Exaction - Took & Eit | DU2<br>D02 | MID   | 0.00       | SHOPO  | 0.21         | J<br>45    | 2      | 450  | 1.20    |          |
| Block Erection Welding                      | DU2<br>D02 | MID   | 530        | SHOPUO | 0.91         | 15         | 2      | 150  | 0.20    |          |
| Block Erection weiding                      | 002        | MID   | 525        | SHUPUO | 0.20         | 4          | 2      | 150  | 3.50    |          |
| Hull Block B 03 - Mid-Body Tank             | B 03       | MD    | 3,835      |        |              |            |        | 150  | 25.57   | 18.32    |
| Steel Prep                                  | B03        | MID   | 113        | SHOPO1 | 1.76         | 4          | 2      | 150  | 0.75    |          |
| Steel Parts Fab                             | B03        | MID   | 225        | SHOP02 | 1.76         | 8          | 2      | 150  | 1.50    |          |
| Block Sub-Assembly                          | B03        | MID   | 525        | SHOP03 | 4.10         | 8          | 2      | 150  | 3.50    |          |
| Block Assembly                              | B03        | MID   | 1,275      | SHOP04 | 13.28        | 6          | 2      | 150  | 8.50    |          |
| Block Prefit Hot                            | B03        | MID   | . 75       | SHOP05 | 2.34         | 2          | 2      | 15   | 5.00    |          |
| Block Blast & Paint                         | B03        | MID   | 150        | SHOP06 | 1.56         | 6          | 2      | 150  | 1.00    |          |
| Block Outfit                                | B03        | MID   | 10         | SHOP07 | 0.21         | 3          | 2      | 8    | 1.25    |          |
| Block Erection - Tack & Fit                 | B03        | MID   | 938        | SHOP08 | 3.91         | 15         | 2      | 150  | 6.25    |          |
| Block Erection Welding                      | B03        | MID   | 525        | SHOP08 | 8.20         | 4          | 2      | 150  | 3.50    |          |

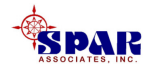

#### Sample Hull Block Construction

|                                 |       |      |       |        | Days     | A ve ra ge |        |      | Total   | Steel    |
|---------------------------------|-------|------|-------|--------|----------|------------|--------|------|---------|----------|
|                                 | Block | Zone | Hours | Center | Duration | Men        | Shifts | Tons | Hrs/Ton | Hr s/Ton |
| Hull Block B 04 - Mid-Body Tank | B 04  | MD   | 3,835 |        |          |            |        | 150  | 25.57   | 18.32    |
| Steel Prep                      | B04   | MID  | 113   | SHOP01 | 1.76     | 4          | 2      | 150  | 0.75    |          |
| Steel Parts Fab                 | B04   | MID  | 225   | SHOP02 | 1.76     | 8          | 2      | 150  | 1.50    |          |
| Block Sub-Assembly              | B04   | MID  | 525   | SHOP03 | 4.10     | 8          | 2      | 150  | 3.50    |          |
| Block Assembly                  | B04   | MID  | 1,275 | SHOP04 | 13.28    | 6          | 2      | 150  | 8.50    |          |
| Block Prefit Hot                | B04   | MID  | 75    | SHOP05 | 2.34     | 2          | 2      | 15   | 5.00    |          |
| Block Blast & Paint             | B04   | MID  | 150   | SHOP06 | 1.56     | 6          | 2      | 150  | 1.00    |          |
| Block Outfit                    | B04   | MID  | 10    | SHOP07 | 0.21     | 3          | 2      | 8    | 1.25    |          |
| Block Erection - Tack & Fit     | B04   | MID  | 938   | SHOP08 | 3.91     | 15         | 2      | 150  | 6.25    |          |
| Block Erection Welding          | B04   | MID  | 525   | SHOP08 | 8.20     | 4          | 2      | 150  | 3.50    |          |
| Hull Block B 05 - B ow          | B 05  | BOW  | 1,228 |        |          |            |        | 100  | 12.28   | 478      |
| Steel Prep                      | B05   | BOW  | 75    | SHOP01 | 1.17     | 4          | 2      | 100  | 0.75    |          |
| Steel Parts Fab                 | B05   | BOW  | 150   | SHOP02 | 1.17     | 8          | 2      | 100  | 1.50    |          |
| Block Sub-Assembly              | 805   | BOW  | 50    | SHOP03 | 0.39     | 8          | 2      | 100  | 0.50    |          |
| Block Assembly                  | 805   | BOW  | 800   | SHOP04 | 8.33     | 6          | 2      | 100  | 8.00    |          |
| Block Prefit Hot                | B05   | BOW  | 40    | SHOP05 | 1.25     | 2          | 2      | 10   | 4.00    |          |
| Block Blast & Paint             | B05   | BOW  | 100   | SHOP06 | 1.04     | 6          | 2      | 100  | 1.00    |          |
| Block Outfit                    | B05   | BOW  | 13    | SHOP07 | 0.26     | 3          | 2      | 5    | 2.50    |          |
| Hull Block B06 - Bow            | B 05  | BOW  | 2,103 |        |          |            |        | 100  | 21.03   | 13.53    |
| Steel Prep                      | B05   | BOW  | 75    | SHOP01 | 1.17     | 4          | 2      | 100  | 0.75    |          |
| Steel Parts Fab                 | B05   | BOW  | 150   | SHOP02 | 1.17     | 8          | 2      | 100  | 1.50    |          |
| Block Sub-Assembly              | B05   | BOW  | 50    | SHOP03 | 0.39     | 8          | 2      | 100  | 0.50    |          |
| Block Assembly                  | B05   | BOW  | 800   | SHOP04 | 8.33     | 6          | 2      | 100  | 8.00    |          |
| Block Prefit Hot                | B05   | BOW  | 40    | SHOP05 | 1.25     | 2          | 2      | 10   | 4.00    |          |
| Block Blast & Paint             | B05   | BOW  | 100   | SHOP06 | 1.04     | 6          | 2      | 100  | 1.00    |          |
| Block Outfit                    | B05   | BOW  | 13    | SHOP07 | 0.26     | 3          | 2      | 5    | 2.50    |          |
| Block Erection - Tack & Fit     | B05   | BOW  | 725   | SHOP08 | 3.02     | 15         | 2      | 100  | 7.25    |          |
| Block Erection Welding          | B05   | BOW  | 150   | SHOP08 | 2.34     | 4          | 2      | 100  | 1.50    |          |

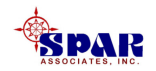

|                             | Blook | Zopa | Hours | Contr  | Days<br>Darston | A ve ra ge | e sitte |   | Tops | Total<br>Bratton | Sitee I<br>His v/Top |
|-----------------------------|-------|------|-------|--------|-----------------|------------|---------|---|------|------------------|----------------------|
|                             | DIOCK | Zone | Hours | Center | Duration        | Men        | sninti  |   | Tons | navion           | nrotion              |
| Hull Grand Block GB 01      | GB 01 | BOW  | 1,768 |        |                 |            |         |   | 200  | 8.84             | 6.34                 |
| Block Outfit                | GB01  | BOW  | 18    | SHOP07 | 0.36            | 3          |         | 2 | 7    | 2.50             |                      |
| Block Erection - Tack & Fit | GB01  | BOW  | 1,450 | SHOP08 | 6.04            | 15         |         | 2 | 200  | 7.25             |                      |
| Block Erection Welding      | GB01  | BOW  | 300   | SHOP08 | 4.69            | 4          |         | 2 | 200  | 1.50             |                      |
| On-Board Outfit             |       | SW   | 250   | SHOP09 | 3.91            | 4          | 2       |   |      |                  |                      |
| On-Board Paint              |       | SW   | 200   | SHOP10 | 6.25            | 2          | 2       |   |      |                  |                      |
| Launch & Docking            |       | SW   | 250   | SHOP11 | 1.56            | 10         | 2       |   |      |                  |                      |
| Tests & Trials              |       | SW   | 500   | SHOP12 | 3.91            | 8          | 2       |   |      |                  |                      |
| Delivery (Milestone)        |       | SW   |       |        | 0.00            |            |         |   |      |                  |                      |

#### Sample Hull Block Construction

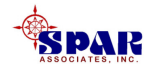

# The tasks are identified by ship zone and by shipyard work center.

| Shij  | o Zones          |
|-------|------------------|
|       |                  |
| _     |                  |
| Zone  | Zone Description |
| OTERL |                  |
| STERN | Stern            |
| MID   | Mid-Body         |
| BOW   | Bow              |
| SW    | Ship-Wide        |
|       |                  |

| Center | Center Description                                  |
|--------|-----------------------------------------------------|
|        |                                                     |
| SHOP01 | Steel Prep - Wheelabrator & Trim                    |
| SHOP02 | Steel Parts Fab - NC Plate Cutting                  |
| SHOP03 | Block Sub-Assembly - Panel Line                     |
| SHOP04 | Block Assembly                                      |
| SHOP05 | Block Prefit Hot - Pipe, Rails, Grates, Foundations |
| SHOP06 | Block Blast & Paint                                 |
| SHOP07 | Block Outfit - Pumps, Valves, Electrical Trays      |
| SHOP08 | Block Erection - Tack & Fit                         |
| SHOP08 | Block Erection Welding                              |
|        |                                                     |
| SHOP09 | On-Board Outfit                                     |
| SHOP10 | On-Board Paint                                      |
| SHOP11 | Launch & Docking                                    |
| SHOP12 | Tests & Trials                                      |
|        |                                                     |

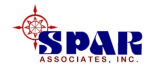

### **Budgeting Labor**

**Budgeting labor hours may be done in a number of different ways:** 

- 1. Use a cost estimating relationship (CER)
- 2. Use the estimated hours (often deducting a percentage for management reserves)

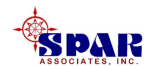

## **CERs are often used to develop budgets for hull block construction. The following are examples:**

| Stage of Construction       | Hrs/Ton |
|-----------------------------|---------|
| Steel Prep                  | 0.75    |
| Steel Parts Fab             | 1.50    |
| Block Sub-Assembly          | 3.50    |
| Block Assembly              | 8.50    |
| Block Erection - Tack & Fit | 6.25    |
| Block Erection Welding      | 3.50    |
|                             |         |
| Total:                      | 24.00   |

To compute the budget hours,

Labor Hours = Tons x (Hours/Ton)

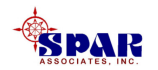

### **Task Durations**

An important piece of information for scheduling is to estimate how long a task will require from start to finish.

The labor hours provide the scope of work, but the <u>time</u> <u>frame</u> in which these hours can be performed depends upon the number of resources (manpower) that will be made available.

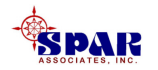

To compute the task duration, the following information needs to be defined:

- **1.** The total labor hours
- 2. The number of hours per man-day
- **3.** The number of shifts per man-day

From this, the days duration can be determined as an *Excel* calculation:

**Days Duration = Labor Hours / (8 Hours/Day) / (Shifts/Day)** 

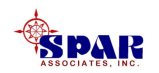

### **Copying** *Excel* **Tasks To** *Project*

After the basic schedule data has been developed in *Excel*, it must be copied into *Project*.

**Special Note:** <u>The column order of the *Excel* data must</u> <u>be the same column order set up in *Project*.</u>

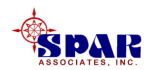

# In *Excel*, highlight the data to copy into *Project*. click on the *Copy* button and the *Excel* tool bar.

| R    | Microsoft Excel - Sample Hull Block Co                        | struction.x    | ls             |              |           |              |           |        |      |         |            |
|------|---------------------------------------------------------------|----------------|----------------|--------------|-----------|--------------|-----------|--------|------|---------|------------|
|      | <u>File E</u> dit <u>V</u> iew <u>I</u> nsert F <u>o</u> rmat | s <u>D</u> ata | <u>W</u> indow | <u>H</u> elp |           |              |           |        |      |         | Type a que |
|      |                                                               |                | ln-n           | - 0 5        | _ A  Z    | áli 🔝 10     | 0% - 2    |        |      |         | • - L 💷 -  |
|      |                                                               | ∎∎≞×≫          |                | · ·   📾 🗠    | * Z* A*   | III. (19) 10 | 0/0 • 00  | •      |      |         |            |
| Ari  | al 🛛 🕶 🖪 🖌 💆                                                  | I   틀 플        | = <b>•</b>     | \$%,         | ◆.0 .00 ↓ | •            | · 🕭 - 🗛 - | -      |      |         |            |
|      | A5 - fx =CONCATE                                              | ENATE(M5       | ," ",B5," ",   | C5)          |           |              |           |        |      |         |            |
|      | A                                                             | В              | С              | D            | E         | F            | G         | Н      |      | J       | K          |
| 1    | Sample Hull Block                                             | Cons           | struct         | ion          |           |              |           |        |      |         |            |
| 2    |                                                               |                |                |              |           | Days         | Average   |        |      | Total   | Steel      |
| 3    |                                                               | Block          | Zone           | Hours        | Center    | Duration     | Men       | Shifts | Tons | Hrs/Ton | Hrs/Ton    |
| 4    | Hull Block B01 - Stern                                        | B01            | STERN          | 2,500        |           |              |           |        | 200  | 12.50   | 4.00       |
| 5    | Steel Prep B01 STERN                                          | B01            | STERN          | 150          | SHOP01    | 2.34         | 4         | 2      | 200  | 0.75    |            |
| 6    | Steel Parts Fab B01 STERN                                     | B01            | STERN          | 700          | SHOP02    | 5.47         | 8         | 2      | 200  | 3.50    |            |
| 7    | Block Sub-Assembly B01 STERN                                  | B01            | STERN          | 500          | SHOP03    | 3.91         | 8         | 2      | 200  | 2.50    |            |
| 8    | Block Assembly B01 STERN                                      | B01            | STERN          | 900          | SHOP04    | 9.38         | 6         | 2      | 200  | 4.50    |            |
| 9    | Block Prefit Hot B01 STERN                                    | B01            | STERN          | 25           | SHOP05    | 0.78         | 2         | 2      | 5    | 5.00    |            |
| 10   | Block Blast & Paint B01 STERN                                 | B01            | STERN          | 200          | SHOP06    | 2.08         | 6         | 2      | 200  | 1.00    |            |
| 11   | Block Outfit B01 STERN                                        | B01            | STERN          | 25           | SHOP07    | 0.52         | 3         | 2      | 10   | 2.50    |            |
| 12   |                                                               |                |                |              |           |              |           |        |      |         |            |
| 13   | Hull Block B02 - Mid-Body Tank                                | B02            | MID            | 3,835        |           |              |           |        | 150  | 25.57   | 18.32      |
| 14   | Steel Prep B02 MID                                            | B02            | MID            | 113          | SHOP01    | 1.76         | 4         | 2      | 150  | 0.75    |            |
| 15   | Steel Parts Fab B02 MID                                       | B02            | MID            | 225          | SHOP02    | 1.76         | 8         | 2      | 150  | 1.50    |            |
| 16   | Block Sub-Assembly B02 MID                                    | B02            | MID            | 525          | SHOP03    | 4.10         | 8         | 2      | 150  | 3.50    |            |
| 17   | Block Assembly B02 MID                                        | B02            | MID            | 1,275        | SHOP04    | 13.28        | 6         | 2      | 150  | 8.50    |            |
| 18   | Block Prefit Hot B02 MID                                      | B02            | MID            | 75           | SHOP05    | 2.34         | 2         | 2      | 15   | 5.00    |            |
| 19   | Block Blast & Paint B02 MID                                   | B02            | MID            | 150          | SHOP06    | 1.56         | 6         | 2      | 150  | 1.00    |            |
| 20   | Block Outfit B02 MID                                          | B02            | MID            | 10           | SHOP07    | 0.21         | 3         | 2      | 8    | 1.25    |            |
| 21   | Block Erection - Tack & Fit B02 MI                            | B02            | MID            | 938          | SHOP08    | 3.91         | 15        | 2      | 150  | 6.25    |            |
| 22   | Block Erection Welding B02 MID                                | B02            | MID            | 525          | SHOP08    | 8.20         | 4         | 2      | 150  | 3.50    |            |
| 1.33 |                                                               |                | 1              |              |           |              |           |        |      | 1       |            |

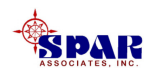

# **Re-open** *Microsoft Project* and open the Gantt Chart worksheet.

Select View/Gantt Chart from the main menu.

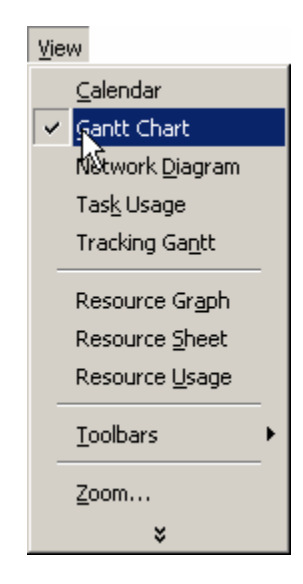

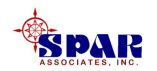

### In *Project*, click on the upper left corner of columns where the data is to be copied (Task Name).

Then click on the *Paste* button 🔁 in the *Project* tool bar.

#### The selected tasks will be put into *Project* directly.

| Microso            | oft Proje<br>Edit View<br>B 🎒 | ct - Pro<br>Insert<br>♥♥ | ject3<br>Format Project Wi<br>& B @ 🕸 🔨 🕫<br>Arial 🔹 8 | ndow <u>H</u> elp<br><b>B</b> (මෙ )<br>•   <b>B</b> <i>I</i> | · ₩ = ( | 👂 🕼 No Gr<br>🗐 📑 🛔 All Ta: | oup<br>sks | • @ Q<br>• ⊽= -% | imit (2)     | •            |                              | _ B ×       |
|--------------------|-------------------------------|--------------------------|--------------------------------------------------------|--------------------------------------------------------------|---------|----------------------------|------------|------------------|--------------|--------------|------------------------------|-------------|
|                    |                               |                          | Hull Block B01 - Stern                                 |                                                              |         |                            |            |                  |              |              |                              |             |
|                    |                               | 0                        | Task Name                                              | Block                                                        | Zone    | Budget Hours               | Center     | Duration         | Start        | Finish       | Mar 02, '03<br>S S M T W T F | Mar 09, '03 |
|                    | 75                            |                          | Hull Block B01 - Stern                                 | B01                                                          | STERN   | 2,500 hrs                  |            | 1 day?           | Wed 03/05/03 | Thu 03/06/03 |                              |             |
| Calendar           | 76                            |                          | Steel Prep                                             | B01                                                          | STERN   | 150 hrs                    | SHOP01     | 2.34 days?       | Wed 03/05/03 | Fri 03/07/03 |                              |             |
|                    | 77                            |                          | Steel Parts Fab                                        | B01                                                          | STERN   | 700 hrs                    | SHOP02     | 5.47 days?       | Wed 03/05/03 | Thu 03/13/03 |                              |             |
|                    | 78                            |                          | Block Sub-Assembly                                     | B01                                                          | STERN   | 500 hrs                    | SHOP03     | 3.91 days?       | Wed 03/05/03 | Tue 03/11/03 |                              |             |
| Gantt              | 79                            |                          | Block Assembly                                         | B01                                                          | STERN   | 900 hrs                    | SHOP04     | 9.38 days?       | Wed 03/05/03 | Thu 03/20/03 |                              |             |
| Chart              | 80                            |                          | Block Prefit Hot                                       | B01                                                          | STERN   | 25 hrs                     | SHOP05     | 0.78 days?       | Wed 03/05/03 | Wed 03/05/03 |                              |             |
| 日日                 | 81                            |                          | Block Blast & Paint                                    | B01                                                          | STERN   | 200 hrs                    | SHOP06     | 2.08 days?       | Wed 03/05/03 | Fri 03/07/03 |                              |             |
| Network<br>Diagram | 82                            |                          | Block Outfit                                           | B01                                                          | STERN   | 25 hrs                     | SHOP07     | 0.52 days?       | Wed 03/05/03 | Wed 03/05/03 |                              |             |

Tasks copied from *Excel* initially will have the same start date. Their finish dates will vary depending on their days durations.

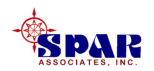

#### **Summary Tasks**

In this example, the top row of block data is a summary of the detail breakdown of block tasks.

Highlight all of the block tasks below the block summary row and click on the *Indent* button → on the tool bar.

The summary row will turn bold and its schedule bar will be displayed in color black and span the overall duration of the block tasks.

| 🔄 🧾 Eile Ed | lit <u>V</u> iew | Insert                    | F <u>o</u> rmat <u>T</u> ools <u>P</u> roject <u>W</u> ir | ndow <u>H</u> elp |          |              |        |            |              |              |   |            |   |                           |
|-------------|------------------|---------------------------|-----------------------------------------------------------|-------------------|----------|--------------|--------|------------|--------------|--------------|---|------------|---|---------------------------|
| ] 🗅 😅 🛯     | 1 8              | 🗟 🂝                       | ' 🐰 🖻 🛍 ダ 🗠 🎙                                             | 🍓 👄 🚎             |          | 🥬 🕼 🛛 No Gro | oup    | - Q Q      | . 🔉 هه 💎     | -            |   |            |   |                           |
| + +         |                  | <u>5</u> how <del>+</del> | Arial 🔹 8                                                 | • B I             | <u>u</u> | 🔳 🗐 All Tas  | iks    | • V= -%    | -            | _            |   |            |   |                           |
| Ind         | ent              |                           |                                                           |                   |          |              |        |            |              |              |   |            |   |                           |
|             |                  | 0                         | Task Name                                                 | Block             | Zone     | Budget Hours | Center | Duration   | Start        | Finish       | s | Mar 02, 15 |   | Mar 09, '03<br>'SSM T W 1 |
|             | 1                |                           | 🖃 Hull Block B01 - Stern                                  | B01               | STERN    | 2,500 hrs    |        | 9.38 days? | Wed 03/05/03 | Thu 03/20/03 |   |            | V |                           |
| Calendar    | 2                |                           | Steel Prep                                                | B01               | STERN    | 150 hrs      | SHOP01 | 2.34 days? | Wed 03/05/03 | Fri 03/07/03 |   |            |   |                           |
| <b></b>     | 3                |                           | Steel Parts Fab                                           | B01               | STERN    | 700 hrs      | SHOP02 | 5.47 days? | Wed 03/05/03 | Thu 03/13/03 |   |            |   |                           |
|             | 4                |                           | Block Sub-Assembly                                        | B01               | STERN    | 500 hrs      | SHOP03 | 3.91 days? | Wed 03/05/03 | Tue 03/11/03 |   |            |   |                           |
| Gantt       | 5                |                           | Block Assembly                                            | B01               | STERN    | 900 hrs      | SHOP04 | 9.38 days? | Wed 03/05/03 | Thu 03/20/03 |   |            |   |                           |
| Chart       | 6                |                           | Block Prefit Hot                                          | B01               | STERN    | 25 hrs       | SHOP05 | 0.78 days? | Wed 03/05/03 | Wed 03/05/03 |   |            |   |                           |
| 四日          | 7                |                           | Block Blast & Paint                                       | B01               | STERN    | 200 hrs      | SHOP06 | 2.08 days? | Wed 03/05/03 | Fri 03/07/03 |   |            |   |                           |
|             | 8                |                           | Block Outfit                                              | B01               | STERN    | 25 hrs       | SHOP07 | 0.52 days? | Wed 03/05/03 | Wed 03/05/03 |   |            |   |                           |

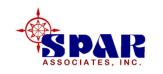

### **Sequencing Tasks**

Tasks copied from *Excel* initially will have the same start date. Their finish dates will vary depending on their days durations.

The next step is to link these tasks according to their normal inter-dependencies and sequence order.

This sequencing is needed to develop the production schedule.

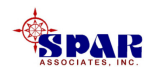

#### To link tasks, highlight <u>first the preceding task</u>, then highlight the <u>succeeding task</u> and click on the *Link Tasks* button so on the tool bar.

| Microsof       | it Projec<br>lit View | ct - Pro<br>Insert     | ject3<br>Format Iools Project W                          |                   |        | <b>(-7</b> ) |           | No Group                 |             | Ð 🔿 🖛               | m (2)                      |                                  |            | -B×<br>B× |
|----------------|-----------------------|------------------------|----------------------------------------------------------|-------------------|--------|--------------|-----------|--------------------------|-------------|---------------------|----------------------------|----------------------------------|------------|-----------|
|                | • - :                 | ⊡ <b>k ∨</b><br>5how ≁ | Arial 8                                                  | • B <i>I</i>      | Ū      |              |           | All Tasks                | • 7         | =                   |                            |                                  |            |           |
|                | 1                     | 0                      | Task Name<br>- Hull Block B01 - Stern                    | Block<br>B01      | 2, '03 | }<br>V T F   | Ma<br>S S | ar 09, '03<br>M T VV T F | Mar1<br>SSM | 6, '03<br>T  W T  I | Mar 23, '03<br>F S S M T V | Mar 30, '03<br>/ T F S S M T W T | Apr 06, 'I | 03        |
| Calendar       | 2<br>3                |                        | Steel Prep<br>Steel Parts Fab                            | B01<br>B01        |        |              |           |                          |             | <b>⊡</b> 1          |                            |                                  |            |           |
| Gantt<br>Chart | 4<br>5<br>6           |                        | Block Sub-Assembly<br>Block Assembly<br>Block Prefit Hot | B01<br>B01<br>B01 |        |              |           |                          |             | Ĺ                   | 1                          |                                  |            | <b></b>   |
| Network        | 7                     |                        | Block Blast & Paint<br>Block Outfit                      | B01<br>B01        |        |              |           |                          |             |                     |                            |                                  |            |           |

**Project** will link the two tasks in predecessor-successor order.

Link all tasks as they should occur in time sequence.

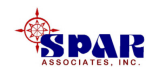

#### **Sequence tasks for all blocks**

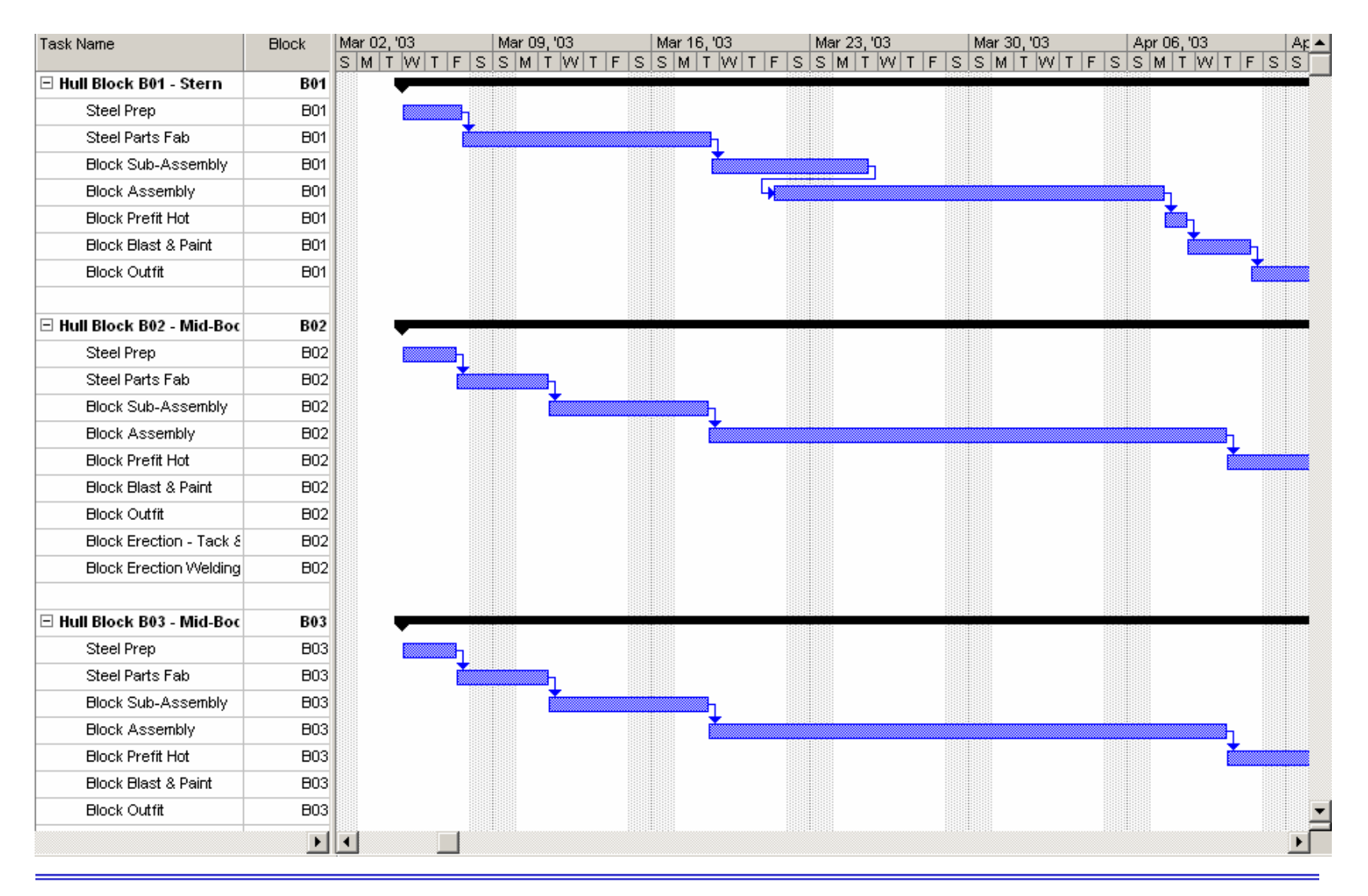

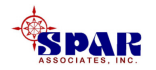

#### **Using Lag and Lead**

If a link needs to be adjusted to account for either lead or lag, highlight the task then click on the *Task Information* button in the tool bar.

| 🛃 Microso | oft Proje                 | ct - Pro                  | oject3                                                     |                   | <b>_</b>      | L,           |          |                            |              |               |            |       |                |              |    |                  |               |           |                    | _ 8 :      |
|-----------|---------------------------|---------------------------|------------------------------------------------------------|-------------------|---------------|--------------|----------|----------------------------|--------------|---------------|------------|-------|----------------|--------------|----|------------------|---------------|-----------|--------------------|------------|
| 🛃 Eile 🛛  | <u>I</u> dit <u>V</u> iew | Insert                    | t F <u>o</u> rmat <u>T</u> ools <u>P</u> roject <u>W</u> i | ndow <u>H</u> elp |               | $\checkmark$ |          |                            |              |               |            |       |                |              |    |                  |               |           |                    | <u>a</u> : |
| ] 🗅 😅 🛛   | 8                         | 🗟 💙                       | 🎽 👗 🗈 🛍 🝼 🗠 🛛                                              | ž 🗢 🛔             |               | <b>=</b> 🤌   | Ø        | No Group                   |              | •             | . ପ୍ 🍃     | • 🖾   | 2.             | -            |    |                  |               |           |                    |            |
| ♦ ♦ •     | <b>+ -</b> ;              | <u>S</u> how <del>+</del> | Arial 🔹 8                                                  | • B <i>I</i>      | U             | ∎ ≡          | ≣        | All Tasks                  |              | ∀=            | -\$ .      |       |                | _            |    |                  |               |           |                    |            |
|           |                           |                           |                                                            |                   |               |              |          |                            |              |               |            |       |                |              |    |                  |               |           |                    |            |
|           |                           | 0                         | Task Name                                                  | Block             | 2, '03<br>T W | TF           | Ma<br>SS | r 09, '03<br>M   T   W   1 | N<br>F F S S | ar 16,<br>M T | '03<br>W T | F S S | Mar23<br>SM 11 | '03<br>I W T | FS | Mar 30,<br>S M T | '03<br>'W T F | Ap<br>S S | r 06, '03<br>M T W | TFS:       |
|           | 1                         |                           | 🖃 Hull Block B01 - Stern                                   | B01               | -             |              |          |                            |              |               | 1          |       |                |              |    |                  |               |           |                    |            |
| Calendar  | 2                         |                           | Steel Prep                                                 | B01               |               | <b></b>      |          |                            |              |               |            |       |                |              |    |                  |               |           |                    |            |
|           | 3                         |                           | Steel Parts Fab                                            | B01               |               | Ĭ            |          |                            |              |               | հ          |       |                |              |    |                  |               |           |                    |            |
|           | 4                         |                           | Block Sub-Assembly                                         | B01               | 1             |              |          |                            |              |               | Ľ          |       |                | հ            |    |                  |               |           |                    |            |
| Gantt     | 5                         |                           | Block Assembly                                             | B01               |               |              |          |                            |              |               |            |       |                | Č.           |    |                  |               |           |                    | η          |
| Chart     | 6                         |                           | Block Prefit Hot                                           | B01               | 1             |              |          |                            |              |               |            |       |                |              |    |                  |               |           |                    | Ťη         |
| 명         | 7                         |                           | Block Blast & Paint                                        | B01               | 1             |              |          |                            |              |               |            |       |                |              |    |                  |               |           |                    | <b>*</b>   |
|           | 8                         |                           | Block Outfit                                               | B01               |               |              |          |                            |              |               |            |       |                |              |    |                  |               |           |                    |            |
|           |                           | -                         |                                                            |                   |               |              |          |                            |              |               |            |       |                |              |    |                  |               |           |                    |            |

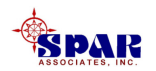

Lag means that there is a specified amount of time that must pass before the succeeding task can start.

**Lead (negative lag)** means that the succeeding task can start before the preceding task has finished.

When the Task Information window appears, click on the *Predecessors* tab.

Enter the number of days lag or lead as required. Then click on the *OK* button.

| Task Infor                         | mation                      |                      | <u>?</u> × |
|------------------------------------|-----------------------------|----------------------|------------|
| Gene                               | eral Predecessors Resources | Advanced             | otes       |
| <u>N</u> ame:<br><u>P</u> redecess | Block Assembly Duration     | : 9.38d? 🛨 🔽         | Es ated    |
| 4                                  |                             |                      |            |
| ID                                 | Task Name                   | Туре                 | Lag        |
| 4                                  | Block Sub-Assembly          | Finish-to-Start (FS) | -2d        |
|                                    |                             | ок                   | Cancel     |

Example of task starting 2 days before finish of preceding task.

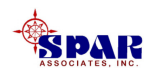

# Project will respond by applying the lead or lag to the task.

| 🛃 Microso | oft Proje        | ct - Pro                  | oject3                                                      |                   |                 |           |           |                         |     |                 |                 |     |               |                    |       |               |                     |     |           |                  | _ 8 ]    |
|-----------|------------------|---------------------------|-------------------------------------------------------------|-------------------|-----------------|-----------|-----------|-------------------------|-----|-----------------|-----------------|-----|---------------|--------------------|-------|---------------|---------------------|-----|-----------|------------------|----------|
| 🗐 Eile 🛛  | dit <u>V</u> iew | <u>I</u> nsert            | : F <u>o</u> rmat <u>T</u> ools <u>P</u> roject <u>W</u> ir | ndow <u>H</u> elp |                 |           |           |                         |     |                 |                 |     |               |                    |       |               |                     |     |           |                  | Ð        |
| ] 🗅 😅 I   | 3                | 🗟 💙                       | ° 🐰 🖻 🛍 💅 🗠 🎙                                               | <b>e</b> čž       | Щ́р             | 🗄 🤞       | 6         | No Group                |     | - 🗨             | ର୍ 🗟            | ~ C | a 🕐           | -                  |       |               |                     |     |           |                  |          |
| ♦ ♦ •     | + -              | <u>S</u> how <del>+</del> | Arial 🔹 8                                                   | - B I             | <u>u</u>        |           | =         | All Tasks               |     | • V=            | -S .            |     |               |                    |       |               |                     |     |           |                  |          |
|           |                  |                           |                                                             |                   |                 |           |           |                         |     |                 | ·               |     |               |                    |       |               |                     |     |           |                  |          |
|           |                  | 0                         | Task Name                                                   | Block             | 2, '03<br>T bay | TE        | Ma<br>C C | ar 09, '03<br>M T bay T | FS  | Mar16,<br>s м т | '03<br>Бау т. Г | FQ  | Mar 23<br>S M | 3, '03<br>т. bad i | TES   | Mar 30        | ), '03<br>T bay T b | - 0 | Apr 06, ' | 03<br>Бау I т. I | E S C    |
|           | 1                |                           | 🗆 Hull Block B01 - Stern                                    | B01               |                 |           | 33        |                         | 1 3 | 3   14   1      |                 |     | 3 111         | 1   0 0            | 1 1 3 | <u> 3    </u> |                     |     | 3  W  1   |                  |          |
| Calendar  | 2                |                           | Steel Prep                                                  | B01               |                 | <b></b> _ |           |                         |     |                 |                 |     |               |                    |       |               |                     |     |           |                  |          |
|           | 3                |                           | Steel Parts Fab                                             | B01               |                 |           |           | 1<br>                   |     |                 | 1               |     |               |                    |       |               |                     |     |           |                  |          |
|           | 4                |                           | Block Sub-Assembly                                          | B01               |                 |           |           |                         |     |                 | <b>*</b>        |     |               | <b>0</b> 7         |       |               |                     |     |           |                  |          |
| Gantt     | 5                |                           | Block Assembly                                              | B01               |                 |           |           |                         |     |                 | G               | ×   |               |                    |       |               |                     |     |           |                  |          |
| Chart     | 6                |                           | Block Prefit Hot                                            | B01               | 1               |           |           |                         |     |                 |                 |     |               |                    |       |               |                     |     | i 🚺       | 1                |          |
| 명         | 7                |                           | Block Blast & Paint                                         | B01               |                 |           |           |                         |     |                 |                 |     |               |                    |       |               |                     |     |           | r                | Шh       |
|           | 8                |                           | Block Outfit                                                | B01               |                 |           |           |                         |     |                 |                 |     |               |                    |       |               |                     |     |           |                  | <b>İ</b> |

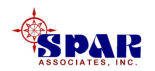

### **Defining Erection Sequence**

After each set of block tasks has been linked and sequenced, the blocks must be linked by their required erection sequence.

Use the same procedure for linking block erection tasks as for linking block tasks.

- First, highlight the erection task that needs to be sequenced first;
- Then highlight the following erection task.
- Click on the *Link Task* button to make the link.

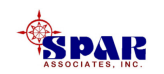

| 🔙 Micro            | soft  | Proje          | ct - Project3              |                    |            |          |            |                  |          |           |                      |     |               |                           |                      |                          |            |                             |        | _ 8 ×   |
|--------------------|-------|----------------|----------------------------|--------------------|------------|----------|------------|------------------|----------|-----------|----------------------|-----|---------------|---------------------------|----------------------|--------------------------|------------|-----------------------------|--------|---------|
| 📳 Eile             | Edit  | : <u>V</u> iew | Insert Format Tools Proj   | ect <u>W</u> indov | Help       | i.       |            |                  |          |           |                      |     |               |                           |                      |                          |            |                             |        | B×      |
| D 🚔                |       |                | ն 🌱 👗 🖻 🛍 🝼                | ю 🎑                | œ (        | é 📫      |            |                  |          | No Group  |                      | •   | Q 7           | n 🛱 🕐                     | -                    |                          |            |                             |        |         |
|                    | _     |                | Channe Oxiol               | 0                  | D          | 7 II     |            | =                | =        | All Tacks |                      | ▽-  |               |                           | <u> </u>             |                          |            |                             |        |         |
| ] 🕈 💆              | r     | _              |                            | • • •              | D.         | <u> </u> |            | -                | =        | AILLIGSKS | •                    | v = | -7 -          | 9                         |                      |                          |            |                             |        |         |
|                    | _     |                |                            |                    |            |          |            |                  |          |           |                      |     |               |                           | 1                    |                          |            |                             |        |         |
|                    |       |                | Task Name                  | Block              | 13<br>М/ Т | ES       | Apr<br>S M | 06, '03<br>4 T V | 3<br>V T | Apr 1     | 3,'03<br>  T   W   T | E S | Apr:<br>SISIM | 20,'03<br>  T   M   T   F | Apr 27               | , '03<br>T   \AZ   T   F | M<br>F S S | ау 04, '03<br>М. Т. 1/// Т. | May1   | 1,'03 🔺 |
|                    |       | 1              | 🗆 Hull Block B01 - Stern   | B01                |            |          |            |                  | 1 1      |           | 1 1 1 1 1 1          |     |               | 11 11111                  | 0.0                  |                          |            |                             |        |         |
| Calendar           | r i   | 2              | Steel Prep                 | B01                | 1          |          |            |                  |          |           |                      |     | I             | The fi                    | irst h               | lock                     | se         | t dow                       | n has  |         |
|                    |       | 3              | Steel Parts Fab            | B01                |            |          |            |                  |          |           |                      |     |               |                           |                      |                          |            |                             |        |         |
|                    |       | 4              | Block Sub-Assembly         | B01                | 1          |          |            |                  |          |           |                      |     |               | no ere                    | ection               | n tas                    | sk o       | ther t                      | han    |         |
| Gantt              |       | 5              | Block Assembly             | B01                |            |          |            | h                |          |           |                      |     |               |                           |                      |                          |            |                             |        |         |
| Chart              |       | 6              | Block Prefit Hot           | B01                |            |          |            | Čη.              |          |           |                      |     |               | DIOCK                     | tran                 | spor                     | ۲.         |                             |        |         |
| 四日                 |       | 7              | Block Blast & Paint        | B01                |            |          |            | , i              |          | <b>.</b>  |                      |     |               |                           |                      |                          |            |                             |        |         |
|                    |       | 8              | Block Outfit               | B01                | 1          |          |            |                  |          | -         |                      |     |               |                           |                      |                          |            |                             |        |         |
| Network<br>Diagram | K   I | 9              |                            |                    |            |          |            |                  |          |           |                      |     |               |                           |                      |                          |            |                             |        |         |
|                    |       | 10             | 🗆 Hull Block B02 - Mid-Boc | B02                | -          |          |            |                  |          |           |                      |     |               |                           |                      |                          |            |                             |        |         |
|                    |       | 11             | Steel Prep                 | B02                |            |          |            |                  |          |           |                      |     |               |                           |                      |                          |            |                             |        |         |
| Task               |       | 12             | Steel Parts Fab            | B02                |            |          |            |                  |          |           |                      |     |               |                           |                      |                          |            |                             |        |         |
| Usage              |       | 13             | Block Sub-Assembly         | B02                |            |          |            |                  |          |           |                      |     |               |                           |                      |                          |            |                             |        |         |
|                    |       | 14             | Block Assembly             | B02                |            |          |            |                  | <b>1</b> |           |                      |     |               |                           |                      |                          |            |                             |        |         |
| <b>*++_</b>        |       | 15             | Block Prefit Hot           | B02                |            |          |            |                  | Ň        |           | <b>⊒</b> -)          |     |               |                           |                      |                          |            |                             |        |         |
| Tracking           | ,     | 16             | Block Blast & Paint        | B02                |            |          |            |                  |          |           | Δ.                   |     |               |                           |                      |                          |            |                             |        |         |
| Gantt              |       | 17             | Block Outfit               | B02                |            |          |            |                  |          |           | Ľ,                   |     |               |                           |                      |                          |            |                             |        |         |
|                    |       | 18             | Block Erection - Tack &    | B02                |            |          |            |                  |          |           |                      |     |               | j                         |                      |                          |            |                             |        |         |
|                    |       | 19             | Block Erection Welding     | B02                |            |          |            |                  |          |           |                      |     |               | <b>1</b>                  |                      |                          |            |                             |        |         |
| Resource           | e     | 20             |                            |                    | 1          |          |            |                  |          |           |                      |     |               |                           |                      |                          |            |                             |        |         |
| Graph              |       | 21             | 🖃 Hull Block B03 - Mid-Boc | B03                | -          |          |            |                  |          |           |                      |     |               |                           |                      |                          |            |                             |        |         |
|                    |       | 22             | Steel Prep                 | B03                |            |          |            |                  |          |           |                      |     |               |                           |                      |                          |            | • •                         | •      |         |
|                    |       | 23             | Steel Parts Fab            | B03                |            |          |            |                  |          | Subs      | sequ                 | len | it b          | locks                     | linke                | ed to                    |            | ish ol                      | f erec | tion    |
| Resource<br>Sheet  | e     | 24             | Block Sub-Assembly         | B03                |            |          |            |                  |          |           |                      |     |               |                           |                      | 41.00                    |            |                             |        |         |
|                    |       | 25             | Block Assembly             | B03                |            |          |            |                  |          | lask      | <b>S OI</b>          | DI  | OCK           | s to n                    | / <mark>nic</mark> n | ine                      | y al       | reioi                       | )e pia | cea.    |
|                    |       | 26             | Block Prefit Hot           | B03                |            |          |            |                  | Ì        |           | <b>1</b>             |     |               |                           |                      |                          |            |                             |        |         |
| Resource           | е     | 27             | Block Blast & Paint        | B03                |            |          |            |                  |          |           | Ľ.                   |     |               |                           | -                    |                          |            |                             |        |         |
| Usage              |       | 28             | Block Outfit               | B03                |            |          |            |                  |          |           | Ĭ-                   |     |               |                           |                      |                          |            |                             |        | -       |
|                    | -     | •              |                            | Þ                  | ◀          |          |            |                  |          |           |                      |     |               | -                         |                      |                          |            |                             |        |         |

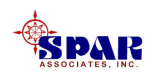

### Sequencing On-Board Outfit & Test Tasks

To complete the production schedule, the block erection and on-board weld-out tasks need to be linked for the final on-board outfit, launch and tests and trials.

Link each on-board block weld-out task to the on-board outfit task. <u>This link must be done for each weld-out task individually.</u>

For large ship construction, the on-board tasks should be broken down by ship zone.

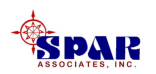

| 🛃 Microsoft       | t Proje         | ct - Proj | ect3            |                   |              |                |      |     |     |        |     |         |        |    |     |           |     |           |       |       |       |     | _ 5       | 1×  |
|-------------------|-----------------|-----------|-----------------|-------------------|--------------|----------------|------|-----|-----|--------|-----|---------|--------|----|-----|-----------|-----|-----------|-------|-------|-------|-----|-----------|-----|
| 🔄 🛃 Eile Edi      | it <u>V</u> iew | Insert    | Format <u>T</u> | ools <u>P</u> roj | ect <u>W</u> | <u>/</u> indov | Help |     |     |        |     |         |        |    |     |           |     |           |       |       |       |     | 5         | l × |
| 🗅 🖻 🖥             | 6               | 🗟 💞       | X 🗈             | <b>e</b> 🝼        | 5            |                | œ šž | ) 🙀 |     |        | S N | o Group |        | •  | Q   | 🤛 🖾 🙎     | ) . |           |       |       |       |     |           |     |
| +                 | -               | Show 🗸    | Arial           |                   | <b>v</b> 8   |                | B 7  | п   |     | = =    | ≡ A | l Tasks |        | V= | -   |           |     |           |       |       |       |     |           |     |
| _ · · ·           |                 | <u>-</u>  |                 |                   |              | _              |      | -   |     |        | -   |         |        |    |     | •         |     |           |       |       |       |     |           |     |
|                   |                 | Teekble   |                 |                   |              |                | 12   |     | Apr | 201 70 |     | Mou     | 04 102 |    | Mou | 44 102    |     | May 19 10 | 12    | May 2 | 5 102 | 1   | in 01 /02 |     |
|                   |                 | Taskina   | me              |                   |              |                | W T  | FS  | S M | T W    | TF  | S S M   | T W 1  | FS | S N | M T W T I | FS  | SMT       | W T F | S S M | T W T | FSS | M T V     | v - |
|                   | 18              | E         | lock Erectio    | n - Tack 8        | Fit          |                |      |     |     |        |     |         |        |    |     |           |     |           |       |       |       |     |           |     |
| Calendar          | 19              | E         | lock Erectio    | n Welding         | <u>.</u>     |                | Í    |     |     |        |     |         |        |    |     |           |     |           |       |       | ٦ 🖊   |     |           |     |
|                   | 20              |           |                 |                   |              |                |      |     |     |        |     |         |        |    |     |           |     |           |       |       |       |     |           |     |
|                   | 21              | 🗆 Hull    | Block B03 -     | Mid-Boo           | y Tanl       | ĸ              |      |     |     |        | -   |         |        |    |     | _         |     |           |       |       |       |     |           |     |
| Gantt<br>Chart    | 22              | S         | teel Prep       |                   |              |                |      |     |     |        |     |         |        |    |     |           |     |           |       |       |       |     |           |     |
| Chart             | 23              | S         | teel Parts F    | ab                |              |                |      |     |     |        |     |         |        |    |     |           |     |           |       |       |       |     |           |     |
|                   | 24              | E         | lock Sub-A:     | sembly            |              |                |      |     |     |        |     |         |        |    |     |           |     |           |       |       |       |     |           |     |
| Network           | 25              | E         | lock Assem      | bly               |              |                |      |     |     |        |     |         |        |    |     |           |     |           |       |       |       |     |           |     |
| Diagram           | 26              | E         | lock Prefit H   | lot               |              |                |      |     |     |        |     |         |        |    |     |           |     |           |       |       |       |     |           |     |
|                   | 27              | E         | lock Blast 8    | Paint             |              |                |      |     |     |        |     |         |        |    |     |           |     |           |       |       |       |     |           |     |
|                   | 28              | E         | lock Outfit     |                   |              |                |      |     |     |        |     |         |        |    |     |           |     |           |       |       |       |     |           |     |
| Task              | 29              | E         | lock Erectio    | n - Tack 8        | Fit          |                |      |     |     |        | ٦.  |         |        |    |     |           |     |           |       |       |       |     |           |     |
| Usage             | 30              | E         | lock Erectio    | n Welding         |              |                |      |     |     |        |     |         |        |    |     |           |     |           |       |       | -     |     |           |     |
| <b>T</b>          | 31              | _         |                 |                   |              |                |      |     |     |        |     |         |        |    |     |           |     |           |       |       |       |     |           |     |
|                   | 32              | 🗆 Hull    | Block B04 -     | Mid-Boo           | y Tanl       | ĸ              |      |     |     |        |     |         |        |    |     |           |     |           | -     |       |       |     |           |     |
| Tracking<br>Gaptt | 33              | 5         | teel Prep       |                   |              |                |      |     |     |        |     |         |        |    |     |           |     |           |       |       |       |     |           |     |
| Gance             | 34              | 2         | teel Parts Fi   | ap                |              |                |      |     |     |        |     |         |        |    |     |           |     |           |       |       |       |     |           |     |
| ulle              | 30              |           | IOCK SUD-A:     | semply            |              |                |      |     |     |        |     |         |        |    |     |           |     |           |       |       |       |     |           |     |
| Resource          | 30              |           | IOCK ASSEM      | biy<br>lot        |              |                |      |     |     |        |     |         |        |    |     |           |     |           |       |       |       |     |           |     |
| Graph             | 38              |           | lock Prent P    | Doint             |              |                |      |     |     |        |     |         |        |    |     |           |     |           |       |       |       |     |           |     |
|                   | 30              |           | look Outtit     | Pallit            |              |                |      |     |     |        |     |         |        |    |     |           |     |           |       |       |       |     |           |     |
| <u> </u>          | 40              |           | lock Erectio    | n Tack S          | F#           |                |      |     |     | 8      | 7   |         |        |    |     |           |     |           |       |       |       |     |           |     |
| Resource          | 41              |           | lock Erectio    | n - Tack c        |              |                |      |     |     |        |     |         |        |    |     |           |     |           |       |       |       |     |           |     |
| Sheet             | 42              | -         |                 | riviciaing        |              |                |      |     |     |        |     |         | 8800   |    |     |           |     |           |       |       |       |     |           |     |
|                   | 43              | E Hull    | Block B05       | Bow               |              |                |      |     |     |        |     |         |        |    |     |           |     |           |       |       |       |     |           |     |
| <u> </u>          | 44              | 5         | teel Prep       |                   |              |                |      |     |     |        |     |         |        |    |     |           |     |           |       |       |       |     |           |     |
| Resource<br>Usage | 45              | S         | teel Parts Fi   | ab                |              |                |      |     |     |        |     |         |        |    |     |           |     |           |       |       |       |     |           | -   |
|                   | 411             | -         |                 |                   |              |                |      |     |     |        |     |         |        |    |     |           |     |           | -     |       |       |     | 1         | Ē   |
|                   |                 |           |                 |                   |              |                |      |     |     |        |     |         |        |    |     |           |     |           |       |       |       |     |           |     |

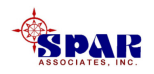

# Completing the on-board block weld-out tasks to the final on-board outfit tasks, leading to delivery.

|                   |    | Task Name                   |     | M  | ay 18, '03 | May 2 | 25, '03 | Jun 01, '03 | Jun 08, '03 | Jun 15, '03     | Jun 22, '03 🔺 |
|-------------------|----|-----------------------------|-----|----|------------|-------|---------|-------------|-------------|-----------------|---------------|
|                   |    |                             | TF  | SS | MTWT       | FSSM  | TWTFS   | SSMTWT      | FSSMTWT     | F S S M T W T F | SSMTWT        |
| <u>с - 1 </u>     | 47 | Block Assembly              |     |    |            |       |         |             |             |                 |               |
| Calendar          | 48 | Block Prefit Hot            |     |    |            |       |         |             |             |                 |               |
| F                 | 49 | Block Blast & Paint         |     |    |            |       |         |             |             |                 |               |
|                   | 50 | Block Outfit                |     |    |            |       |         |             |             |                 |               |
| Gantt<br>Chart    | 51 |                             |     |    |            |       |         |             |             |                 |               |
|                   | 52 | E Hull Block B06 - Bow      |     |    |            |       |         |             | on hoor     |                 |               |
|                   | 53 | Steel Prep                  |     |    |            |       |         |             | ull-uual    | ru weiu         |               |
| Mohuork           | 54 | Steel Parts Fab             |     |    |            |       |         |             |             |                 |               |
| Diagram           | 55 | Block Sub-Assembly          |     |    |            |       |         | 0111        | tasks li    | nk to th        | <b>Ie</b>     |
|                   | 56 | Block Assembly              |     |    |            |       |         |             |             |                 |               |
|                   | 57 | Block Prefit Hot            |     |    |            |       |         | ctor        | t of find   | alon            |               |
| Task              | 58 | Block Blast & Paint         |     |    |            |       |         | Stal        |             |                 |               |
| Usage             | 59 | Block Outfit                |     |    |            |       |         |             |             |                 |               |
|                   | 60 | Block Erection - Tack & Fit |     |    |            |       |         | boa         | rd outi     | it tasks        |               |
| <b></b>           | 61 | Block Erection Welding      | ┣── |    |            |       | _       |             |             |                 |               |
| Tracking          | 62 |                             |     |    |            |       |         |             |             |                 |               |
| Gantt             | 63 | 🖃 Hull Grand Block GB01     | -   |    |            |       | •       |             |             |                 |               |
| lb                | 64 | Block Outfit                |     |    |            |       |         |             |             |                 |               |
|                   | 65 | Block Erection - Tack & Fit |     |    |            |       |         |             |             |                 |               |
| Resource          | 66 | Block Erection Welding      |     |    | <u> </u>   |       |         |             |             |                 |               |
| Graph             | 67 |                             |     |    |            |       |         |             |             |                 |               |
|                   | 68 | On-Board Outfit             |     |    |            |       |         |             |             |                 |               |
| <u>6</u> 2        | 69 | On-Board Paint              |     |    |            |       |         | ľ.          |             |                 |               |
| Kesource<br>Sheet | 70 |                             |     |    |            |       |         |             |             |                 |               |
|                   | 71 | Launch & Docking            |     |    |            |       |         |             |             |                 |               |
|                   | 72 | Tests & Trials              |     |    |            |       |         |             |             | <b>*</b>        | 7             |
| Resource          | 73 | Delivery (Milestone)        | 1   |    |            |       |         |             |             |                 | <b>o</b> 6/23 |
| Usage             |    |                             |     |    |            |       |         |             |             |                 | •             |
|                   |    |                             |     |    |            |       |         |             |             |                 |               |
|                   |    |                             |     |    |            |       |         |             |             |                 |               |

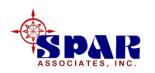

#### Another view that can be helpful in ensuring that erection tasks link properly to on-board outfit tasks is the *Relationship Diagram*

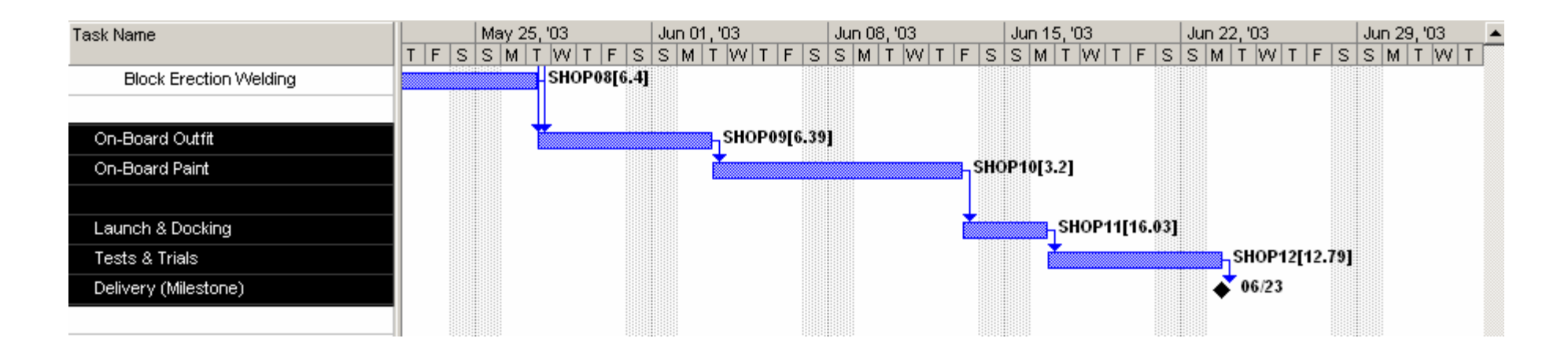

First, highlight the rows of tasks to display.

Then, click on *View/More Views* from the main menu.

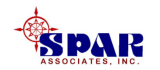

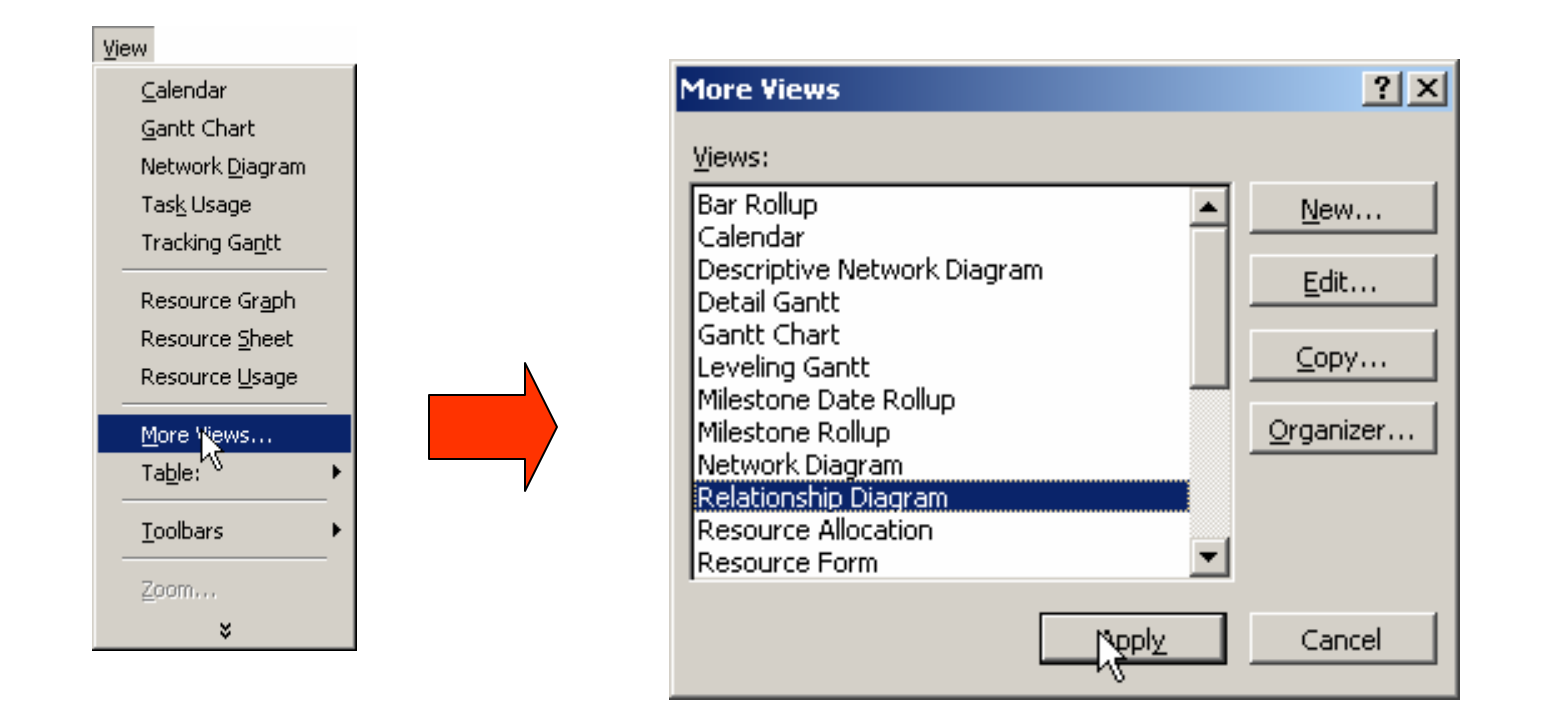

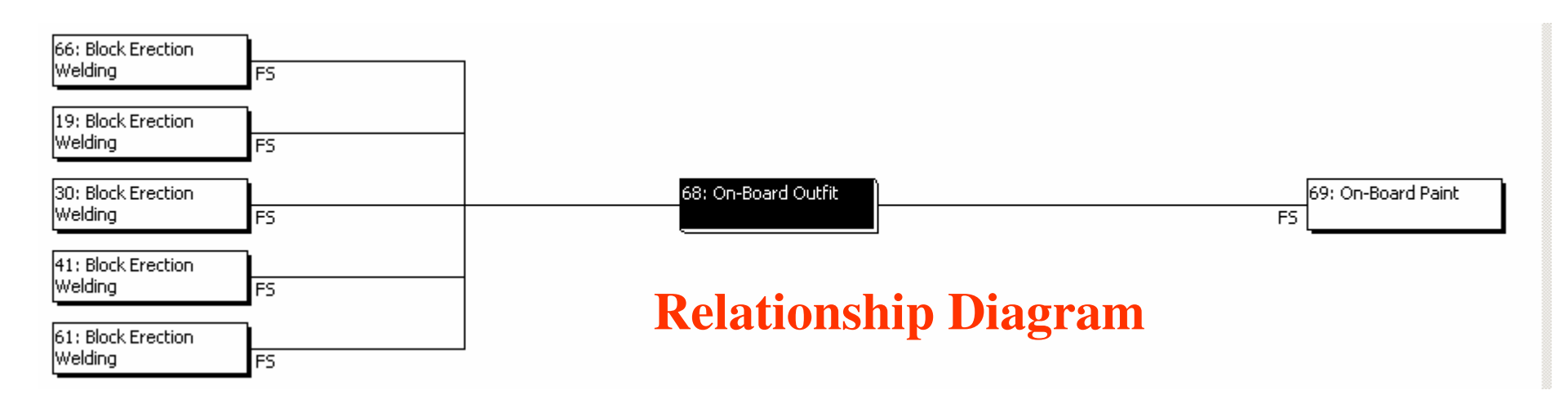

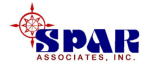

### **Engineering & Material Control**

After all production tasks have been defined and linked, the tasks for engineering, planning & purchasing that are required to support the production plan must be defined and then linked into the project.

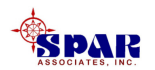

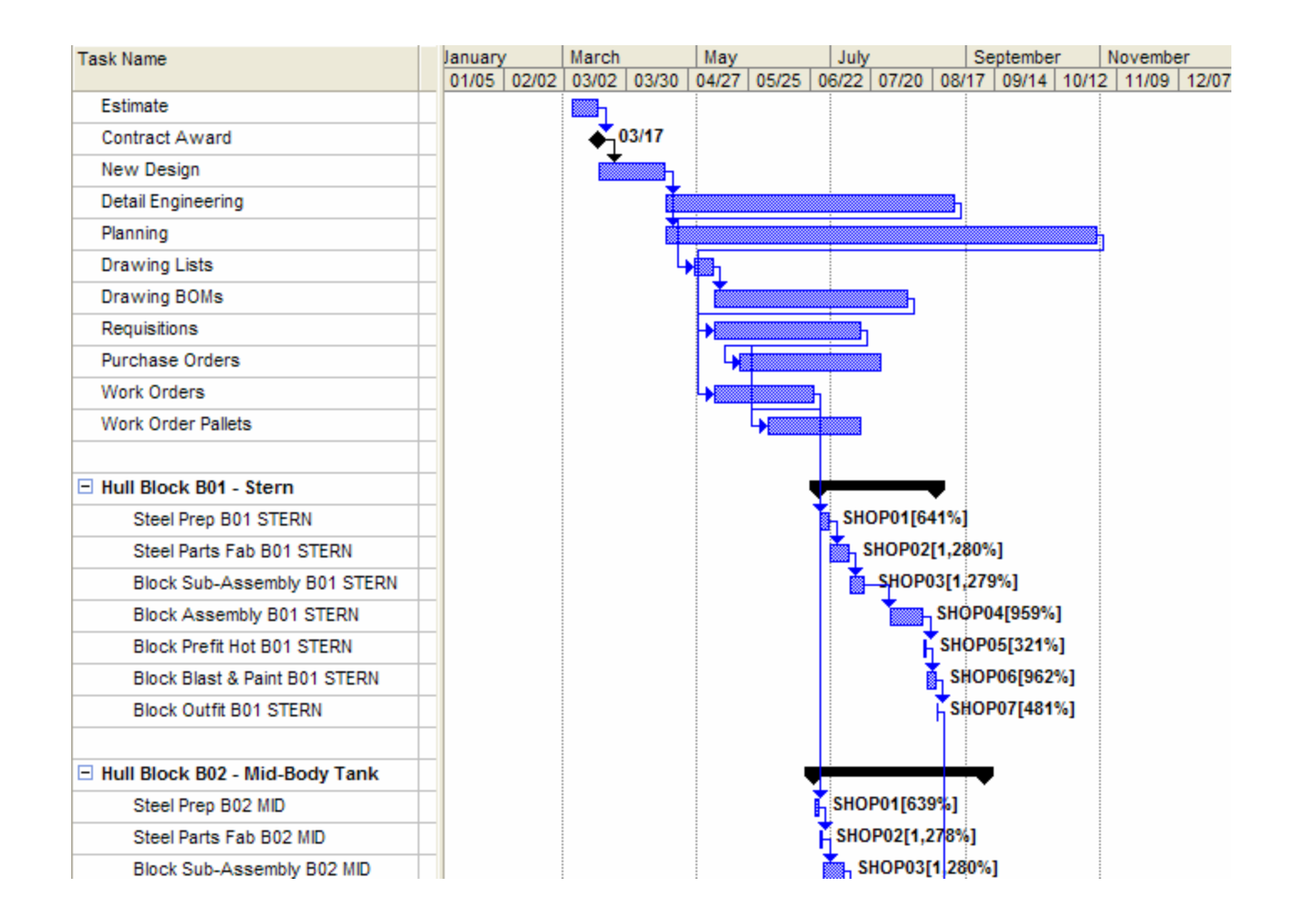

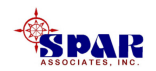

### **Project Schedule**

After all tasks have been defined and linked, the system will have developed the project schedule from start to finish.

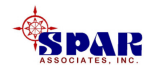

## To view the resulting overall project schedule, select *Project/Project Information* from the main menu.

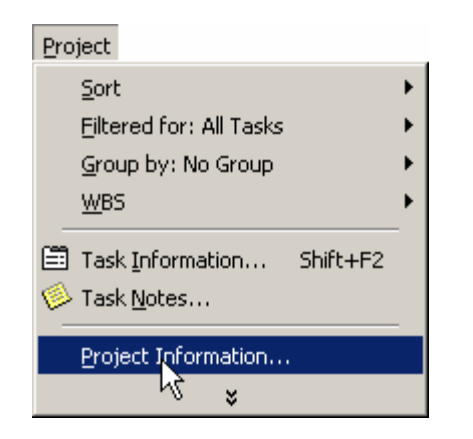

The project information window will appear where the project schedule will be displayed.

| Project Inform         | ation for 'Project3'                 | ? × |
|------------------------|--------------------------------------|-----|
| Start <u>d</u> ate:    | Wed 03/05/03                         | •   |
| Einish date:           | Mon 06/23/03                         | ~   |
| Schedule from:         | Project Start Date                   | •   |
|                        | All tasks begin as soon as possible. |     |
| C <u>u</u> rrent date: | Fri 02/14/03                         | •   |
| <u>S</u> tatus date:   | NA                                   | -   |
| C <u>a</u> lendar:     | Standard                             | -   |
| Priority:              | 500 +                                |     |
| Help                   | Statistics OK Cano                   | :el |

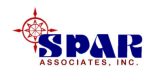

By clicking on the *Statistics* button in the *Project Information* window, the system will display a summary of the project schedule and its statistics.

| roject Stati              | stics for 'Project3-leveled' |              |           | <u>? ×</u>   |
|---------------------------|------------------------------|--------------|-----------|--------------|
|                           | Start                        | 7            |           | Finish       |
| Current                   |                              | Wed 03/05/03 |           | Mon 06/23/03 |
| Baseline                  |                              | NA           |           | NA           |
| Actual                    |                              | NA           |           | NA           |
| Variance                  |                              | Od           |           | bo           |
|                           | Duration                     | Wo           | rk        | Cost         |
| Current                   | 264.8d?                      |              | 20,302.5h | \$0.00       |
| Baseline                  | Od?                          |              | Oh        | \$0.00       |
| Actual                    | DO                           |              | Oh        | \$0.00       |
| Remaining                 | 264.8d?                      |              | 20,302.5h | \$0.00       |
| -Percent com<br>Duration: | nplete:<br>0% Work: 0%       |              |           | Close        |

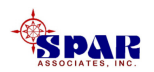

When *Microsoft Project* schedules tasks, it calculates the schedule based on the requirements of the task, not the availability of resources assigned.

For example, the panel line may have a manpower availability of 10 men a day; however, *Microsoft Project* might still schedule tasks such that there may be required 15 men for any given day.

It's not until you level the panel line's over-allocation that this conflict is resolved.

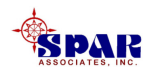
The project tasks are now all linked and sequenced. They also have been developed with start and finish dates.

However, at this point, non-critical tasks have schedules that are based on <u>early start and finish</u> dates.

These dates are not likely to be practical as many have the <u>same start dates</u> and would require an overload of resources to complete as scheduled.

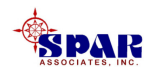

The following figure displays the manufacturing and assembly tasks for several blocks, all starting about the same time (note steel prep tasks).

With limited resources, manpower for example, this schedule is not realistic.

**Resource limitations will cause these tasks to become staggered in time to accommodate resource availabilities.** 

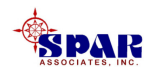

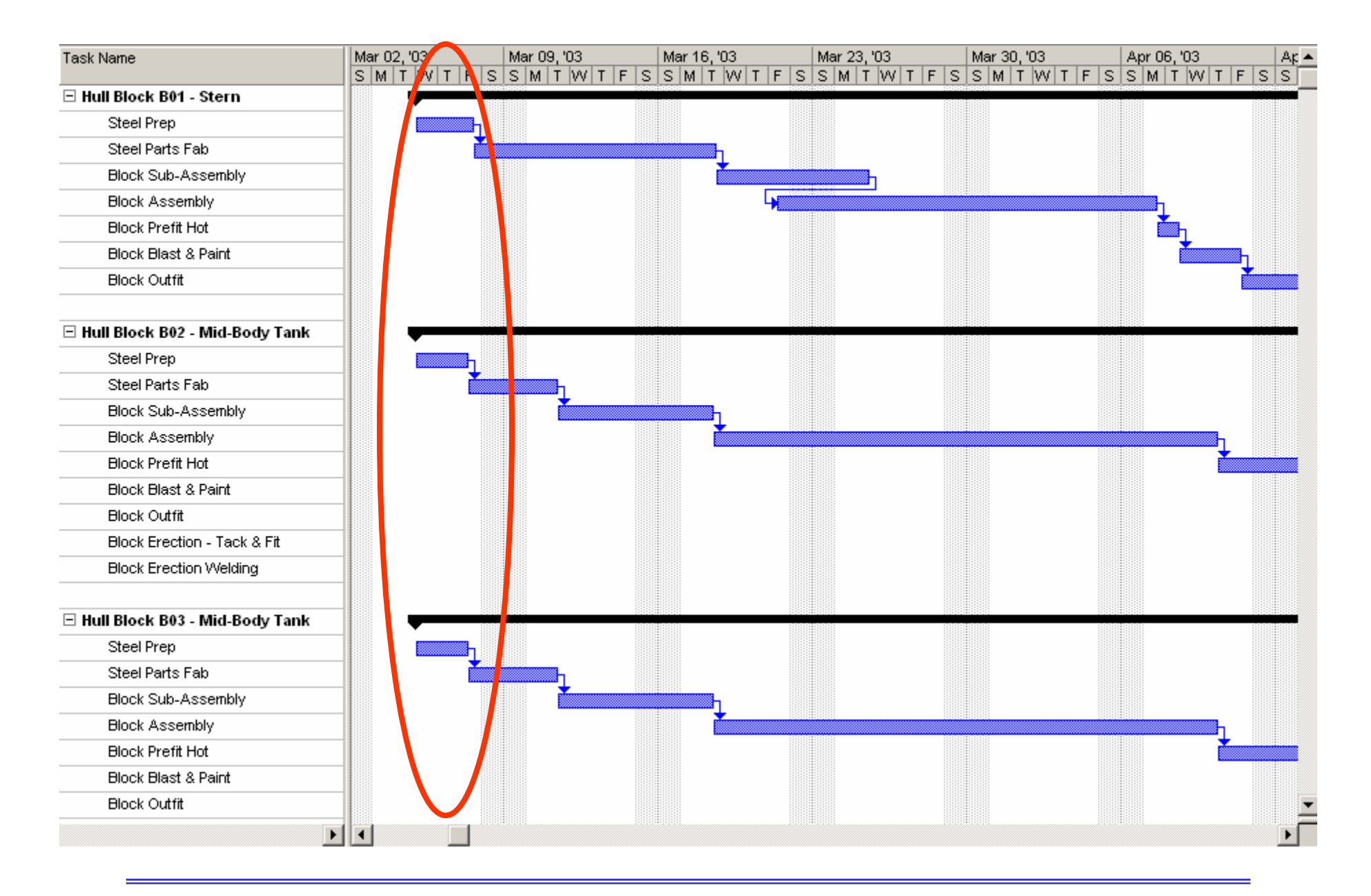

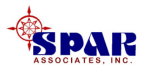

### **Schedule Adjustments**

The schedules at this point are the result only of sequenced (linked) tasks and their durations.

There usually are other considerations that affect schedules:

- Fixed Time Date Requirements
- Task Priorities
- Limited Resources

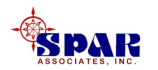

When entering information about task scheduling, keep the following in mind:

- If tasks occur in a sequence, enter task dependencies to create that sequence.
- <u>Use date constraints (such as *Must Start On* and *Must Finish On*) only when required. Constraints limit the adjustments that *Microsoft Project* can make when determining which tasks to level.</u>
- <u>Use priorities sparingly</u>. Use a task priority 1000 (meaning do not level this task) only when a task absolutely cannot be delayed or split or when you have other tasks that you definitely prefer to delay or split if leveling is necessary.

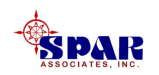

### **Date Constraints**

There are various types of date constraints:

- 1. As Soon As Possible (Default)
- 2. As Late As Possible
- 3. Finish No Earlier Than mm/dd/yyyy
- 4. Finish no Later Than mm/dd/yyyy
- 5. Must Finish On mm/dd/yyyy
- 6. Must Start On mm/dd/yyyy
- 7. Start No Earlier Than mm/dd/yyyy
- 8. Finish No Earlier Than mm/dd/yyyy

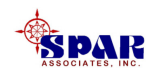

# Highlight the task, then click on the *Task Information* button in on the toolbar.

# **Open the** *Advanced* **tab of the Task Information data window.**

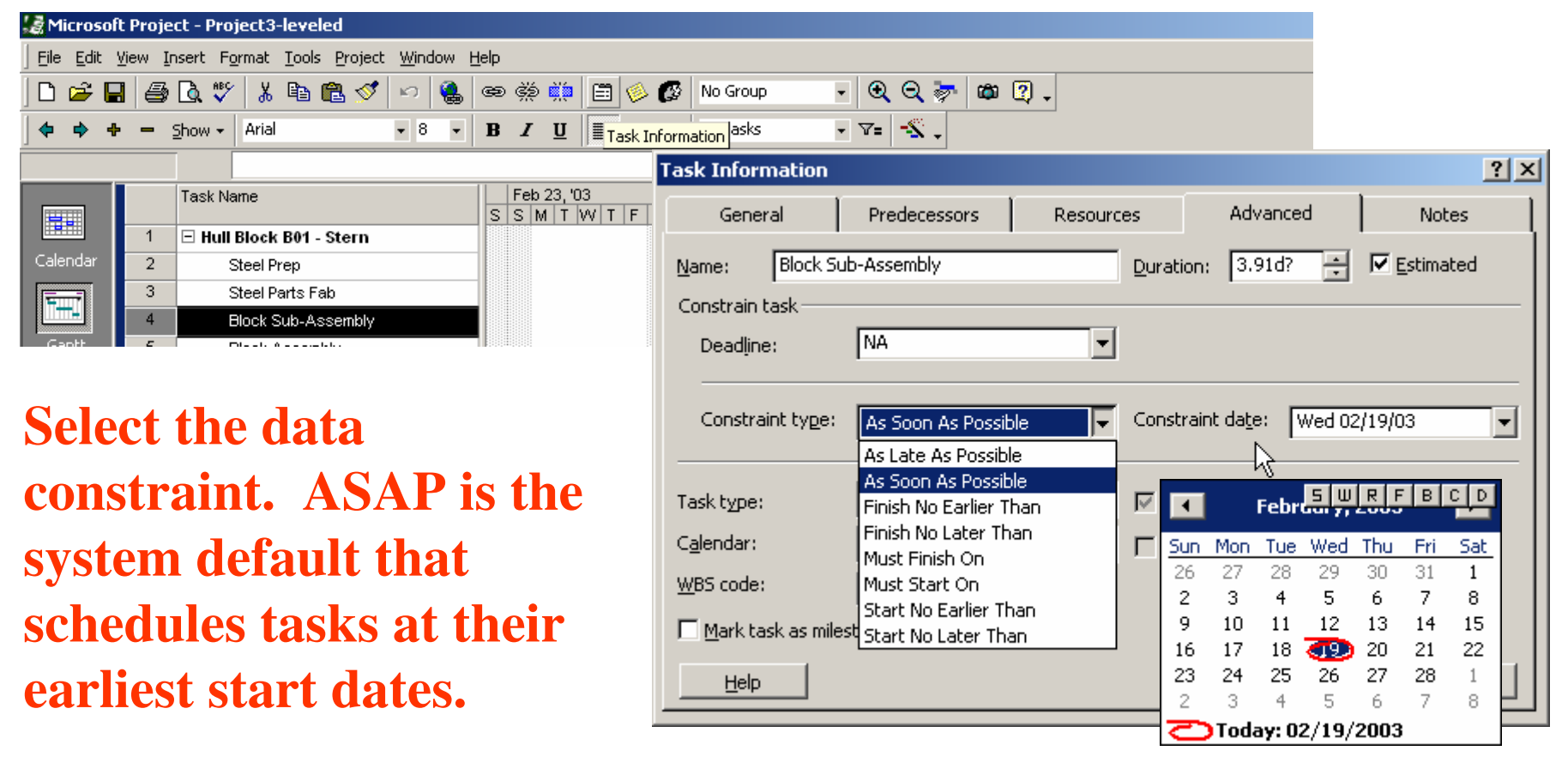

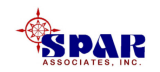

### **Resource Loading**

Except for the linking of block erection tasks and the block weld-out with the on-board outfit tasks, the schedule thus far does not consider any limitations of resources.

To modify the schedules so that they honor times of limited resources, a scheduling process called *resource leveling* is available.

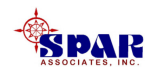

In order to schedule within available resources, the following steps must be done:

- **1. Define available Resources.**
- 2. Assign resources to Tasks.
- **3.** Initiate schedule changes (Resource Leveling) where and when resources are over-allocated.

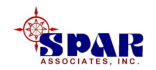

## **Defining Resources**

Define the list of critical resources and how many are available per work day.

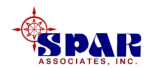

#### **Open the** *Resource Sheet* **from the main menu.** Where manpower is a critical resource:

- **1.** Define each of the work centers (*Resource Name*)
- 2. These resources are of *Type* "Work"
- **3.** Enter the *Max Units* (maximum number of Men across all shifts per day in the work center)

|    | 0 | Resource Name | Туре | Material Label | Initials | Group | Max. Units | Std. Rate | Ovt. Rate | Cost/Use | Accrue At | Base Calendar |
|----|---|---------------|------|----------------|----------|-------|------------|-----------|-----------|----------|-----------|---------------|
| 1  |   | SHOP01        | Work |                |          |       | 5          | \$0.00/hr | \$0.00/hr | \$0.00   | Prorated  | Standard      |
| 2  |   | SHOP02        | Work |                |          |       | 8          | \$0.00/hr | \$0.00/hr | \$0.00   | Prorated  | Standard      |
| 3  |   | SHOP03        | Work |                |          |       | 8          | \$0.00/hr | \$0.00/hr | \$0.00   | Prorated  | Standard      |
| 4  |   | SHOP04        | Work |                |          |       | 10         | \$0.00/hr | \$0.00/hr | \$0.00   | Prorated  | Standard      |
| 5  |   | SHOP05        | Work |                |          |       | 3          | \$0.00/hr | \$0.00/hr | \$0.00   | Prorated  | Standard      |
| 6  |   | SHOP06        | Work |                |          |       | 4          | \$0.00/hr | \$0.00/hr | \$0.00   | Prorated  | Standard      |
| 7  |   | SHOP07        | Work |                |          |       | 6          | \$0.00/hr | \$0.00/hr | \$0.00   | Prorated  | Standard      |
| 8  |   | SHOP08        | Work |                |          |       | 10         | \$0.00/hr | \$0.00/hr | \$0.00   | Prorated  | Standard      |
| 9  |   | SHOP09        | Work |                |          |       | 6          | \$0.00/hr | \$0.00/hr | \$0.00   | Prorated  | Standard      |
| 10 |   | SHOP10        | Work |                |          |       | 4          | \$0.00/hr | \$0.00/hr | \$0.00   | Prorated  | Standard      |
| 11 |   | SHOP11        | Work |                |          |       | 6          | \$0.00/hr | \$0.00/hr | \$0.00   | Prorated  | Standard      |
| 12 |   | SHOP12        | Work |                |          |       | 4          | \$0.00/hr | \$0.00/hr | \$0.00   | Prorated  | Standard      |

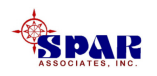

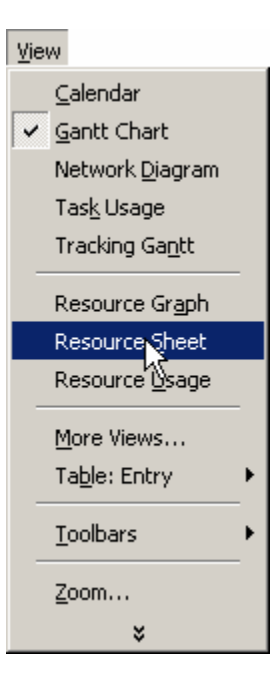

### **Allocate Resources To Tasks**

# Where manpower resources are limited per work center, copy the task work centers to the column titled *Resource Names*.

| Task Name              | Block | Zone | Budget Hours | Center | Duration    | Start        | Finish       | Predecessors | Resource Names |
|------------------------|-------|------|--------------|--------|-------------|--------------|--------------|--------------|----------------|
|                        |       |      |              |        |             |              |              |              |                |
| 🖃 Hull Block B05 - Bow | B05   | BOW  | 1,227.5 hrs  |        | 13.61 days? | Wed 03/05/03 | Fri 03/28/03 |              |                |
| Steel Prep             | B05   | BOW  | 75 hrs       | SHOP01 | 1.17 days?  | Wed 03/05/03 | Thu 03/06/03 |              |                |
| Steel Parts Fab        | B05   | BOW  | 150 hrs      | SHOP02 | 1.17 days?  | Thu 03/06/03 | Fri 03/07/03 | 44           |                |
| Block Sub-Assembly     | B05   | BOW  | 50 hrs       | SHOP03 | 0.39 days?  | Fri 03/07/03 | Mon 03/10/03 | 45           |                |
| Block Assembly         | B05   | BOW  | 800 hrs      | SHOP04 | 8.33 days?  | Mon 03/10/03 | Mon 03/24/03 | 46           |                |
| Block Prefit Hot       | B05   | BOW  | 40 hrs       | SHOP05 | 1.25 days?  | Mon 03/24/03 | Wed 03/26/03 | 47           |                |
| Block Blast & Paint    | B05   | BOW  | 100 hrs      | SHOP06 | 1.04 days?  | Wed 03/26/03 | Thu 03/27/03 | 48           |                |
| Block Outfit           | B05   | BOW  | 12.5 hrs     | SHOP07 | 0.26 days?  | Thu 03/27/03 | Fri 03/28/03 | 49           |                |
|                        |       |      |              |        |             |              |              |              |                |

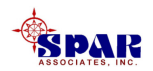

| Task Name              | Block | Zone | Budget Hours | Center | Duration    | Start        | Finish       | Predecessors | Resource Names |
|------------------------|-------|------|--------------|--------|-------------|--------------|--------------|--------------|----------------|
|                        |       |      |              |        |             |              |              |              |                |
| 🖃 Hull Block B05 - Bow | B05   | BOW  | 1,227.5 hrs  |        | 24.14 days? | Thu 03/20/03 | Fri 05/02/03 |              |                |
| Steel Prep             | B05   | BOW  | 75 hrs       | SHOP01 | 1.17 days?  | Thu 03/20/03 | Mon 03/24/03 |              | SHOP01[6.41]   |
| Steel Parts Fab        | B05   | BOW  | 150 hrs      | SHOP02 | 1.17 days?  | Thu 03/27/03 | Fri 03/28/03 | 44           | SHOP02[12.82]  |
| Block Sub-Assembly     | B05   | BOW  | 50 hrs       | SHOP03 | 0.39 days?  | Mon 03/31/03 | Mon 03/31/03 | 45           | SHOP03[12.82]  |
| Block Assembly         | B05   | BOW  | 800 hrs      | SHOP04 | 8.33 days?  | Mon 04/14/03 | Mon 04/28/03 | 46           | SHOP04[9.6]    |
| Block Prefit Hot       | B05   | BOW  | 40 hrs       | SHOP05 | 1.25 days?  | Mon 04/28/03 | Wed 04/30/03 | 47           | SHOP05[3.2]    |
| Block Blast & Paint    | B05   | BOW  | 100 hrs      | SHOP06 | 1.04 days?  | Wed 04/30/03 | Thu 05/01/03 | 48           | SHOP06[9.62]   |
| Block Outfit           | B05   | BOW  | 12.5 hrs     | SHOP07 | 0.26 days?  | Thu 05/01/03 | Fri 05/02/03 | 49           | SHOP07[4.81]   |
|                        |       |      |              |        |             |              |              |              |                |

As you paste in the work centers into the *Resource Names* columns, the system will display warnings to the user if over-allocations have been detected.

| Microsoft | Project                                                                                                    | × |  |  |  |  |  |  |  |  |  |
|-----------|----------------------------------------------------------------------------------------------------|---|--|--|--|--|--|--|--|--|--|
| 1         | Microsoft Project cannot resolve the overallocation of "SHOP01" on Wed 03/05/03.                                                                    |   |  |  |  |  |  |  |  |  |  |
|           | To continue leveling other overallocated resources, click Skip.                                                                                     |   |  |  |  |  |  |  |  |  |  |
|           | • To continue leveling and skip overallocations that cannot be resolved, click Skip All.                                                            |   |  |  |  |  |  |  |  |  |  |
|           | • To stop the current leveling operation, click Stop. To remove the effects of leveling, in the Resource Leveling dialog box, click Clear Leveling. |   |  |  |  |  |  |  |  |  |  |
|           | Skip Skip All Stop                                                                                                    |   |  |  |  |  |  |  |  |  |  |

By selecting *Skip All*, the leveling process will be performed and tasks will be rescheduled so that they have schedules during times when their resources are available.

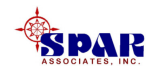

## What is an Over-Allocated Resource?

An over-allocated resource has more work assigned than can be done in the resource's available time.

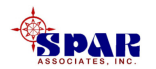

**Over-allocations can result from the following:** 

- A resource being assigned to work full-time on more than one task.
- Increased duration of tasks.
- Increased assignment units to resources.
- Decreased unit availability for resources.
- A resource being assigned to a summary task as well as one or more of the subtasks.

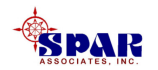

## What is Resource Leveling?

Resource leveling is a way to resolve having too much work assigned to resources, which is known as "resource over-allocation."

One way to level is to delay a task until the assigned resource has time to work on it.

Another method is to split a task, so that part of a task is done when planned, and the rest of it is done later when the assigned resource has time.

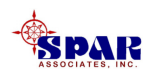

You can level resources yourself or have *Microsoft Project* level for you. The *Microsoft Project* leveling feature examines the following factors to determine which tasks should be delayed or split:

- Task ID
- Available slack time
- Task priority
- Task dependencies
- Task constraints
- Scheduling dates

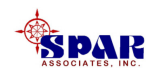

# When and Why Should Resources Be Leveled?

- Level resources when you know you have over-allocations and only after you have entered all information about task scheduling and resource availability.
- Don't rely on resource leveling to schedule your project.
- You know you have over-allocations when you review a resource view (*Resource Usage* view, *Resource Sheet*, or *Resource Graph*) and see resources highlighted in red.
- You can also level resources shared across multiple projects.

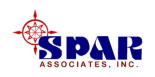

You can also use the *Resource Allocation* view to help find and review detailed task and assignment information about over-allocated resources.

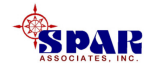

# Select *View/Resource Sheet* from the main menu to see what resources are over-allocated.

| 🛃 Microso | 😹 Microsoft Project - Project3                         |   |               |      |                |          |       |            |           |           |          |           |               |
|-----------|--------------------------------------------------------|---|---------------|------|----------------|----------|-------|------------|-----------|-----------|----------|-----------|---------------|
| 📳 Eile 🛛  | Eile Edit View Insert Format Tools Project Window Help |   |               |      |                |          |       |            |           |           |          |           |               |
| 🗋 🗅 🧀 I   | 🗅 🚅 🔚 🎒 🔃 🖤 👗 🗈 💼 💰 💅 🕫 🏨 📾 🁾 🗰 🖽 🌾 🕼 📾 🌾 🖗 🗰          |   |               |      |                |          |       |            |           |           |          |           |               |
| _<br>]    |                                                        |   |               |      |                |          |       |            |           |           |          |           |               |
|           |                                                        |   |               |      |                |          |       |            |           |           |          |           |               |
|           |                                                        | 0 | Resource Name | Туре | Material Label | Initials | Group | Max. Units | Std. Rate | Ovt. Rate | Cost/Use | Accrue At | Base Calendar |
|           | 1                                                      | • | SHOP01        | Work |                |          |       | 5          | \$0.00/hr | \$0.00/hr | \$0.00   | Prorated  | Standard      |
| Calendar  | 2                                                      | • | SHOP02        | Work |                |          |       | 8          | \$0.00/hr | \$0.00/hr | \$0.00   | Prorated  | Standard      |
|           | 3                                                      | ٩ | SHOP03        | Work |                |          |       | 8          | \$0.00/hr | \$0.00/hr | \$0.00   | Prorated  | Standard      |
| <u>+</u>  | 4                                                      | ٩ | SHOP04        | Work |                | 5        |       | 10         | \$0.00/hr | \$0.00/hr | \$0.00   | Prorated  | Standard      |
| Capita    | 5                                                      |   | SHOP05        | Work |                |          |       | 3          | \$0.00/hr | \$0.00/hr | \$0.00   | Prorated  | Standard      |
| Chart     | 6                                                      | ۰ | SHOP06        | Work |                |          |       | 4          | \$0.00/hr | \$0.00/hr | \$0.00   | Prorated  | Standard      |
|           | 7                                                      |   | SHOP07        | Work |                |          |       | 6          | \$0.00/hr | \$0.00/hr | \$0.00   | Prorated  | Standard      |
|           | 8                                                      | ۰ | SHOP08        | Work |                |          |       | 10         | \$0.00/hr | \$0.00/hr | \$0.00   | Prorated  | Standard      |
| Network   | 9                                                      |   | SHOP09        | Work |                |          |       | 6          | \$0.00/hr | \$0.00/hr | \$0.00   | Prorated  | Standard      |
| Diagram   | 10                                                     |   | SHOP10        | Work |                |          |       | 4          | \$0.00/hr | \$0.00/hr | \$0.00   | Prorated  | Standard      |
|           | 11                                                     |   | SHOP11        | Work |                |          |       | 6          | \$0.00/hr | \$0.00/hr | \$0.00   | Prorated  | Standard      |
|           | 12                                                     | 1 | SHOP12        | Work |                |          |       | 4          | \$0.00/hr | \$0.00/hr | \$0.00   | Prorated  | Standard      |
| Task      |                                                        |   |               |      |                |          |       |            |           |           |          |           |               |

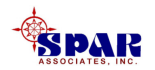

# Select *View/Resource Graph* from the main menu for graphical presentation of the over-allocation.

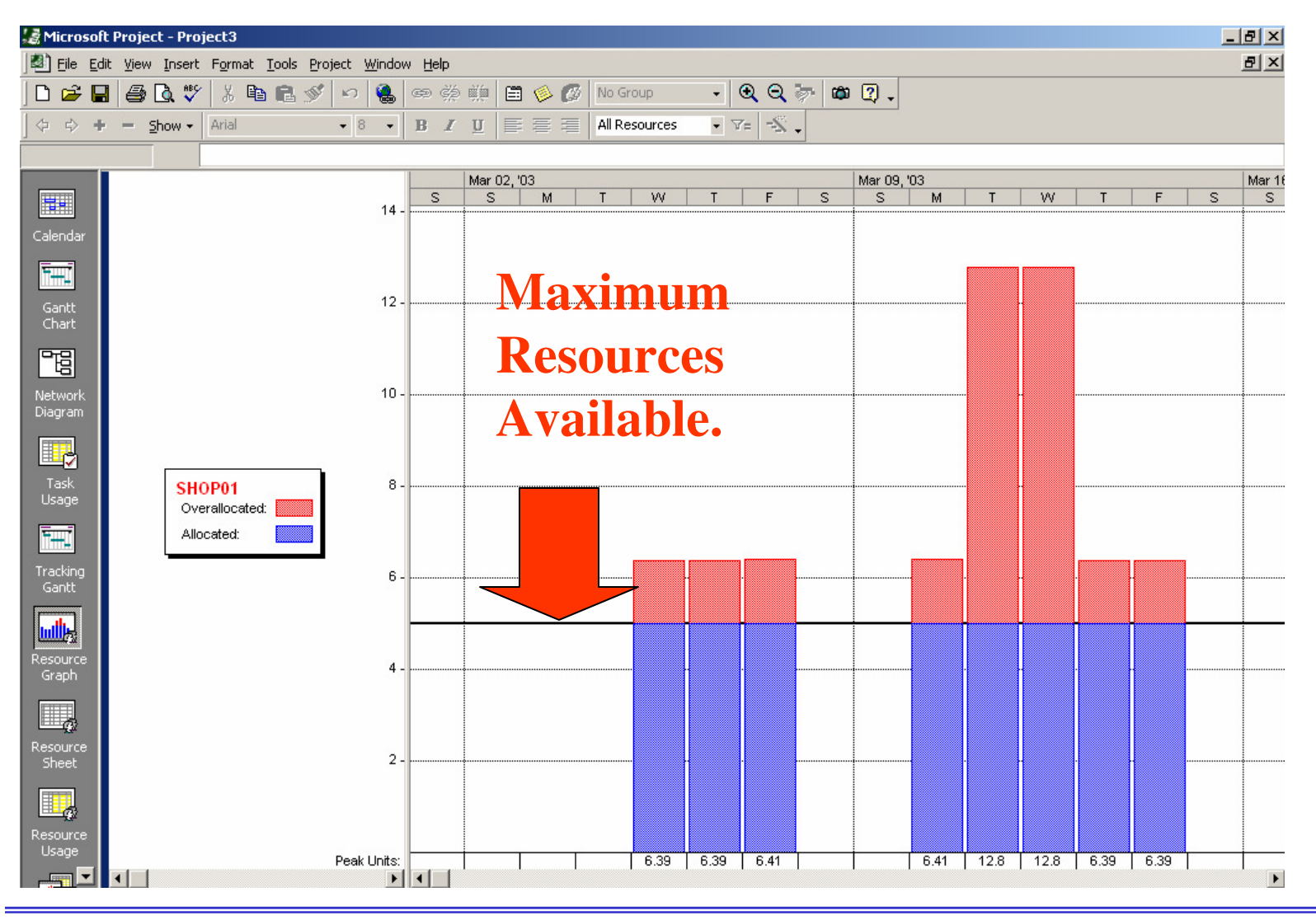

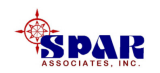

# You can quickly find over-allocated resources in any

resource view, in which the names of over-allocated resources are highlighted in red.

The *Resource Usage* view in particular can show the amount of time that the resource is over-allocated within a selected time period.

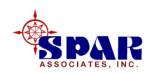

#### Select *View/Resource Usage* to see resource allocations as scheduled.

| 🛃 Microsof     | t Proje          | ct - Pro         | ject3                |                         |         |         |            |         |       |                                       |         |         |         |         |         | 8 × |
|----------------|------------------|------------------|----------------------|-------------------------|---------|---------|------------|---------|-------|---------------------------------------|---------|---------|---------|---------|---------|-----|
| Eile Ed        | lit <u>V</u> iew | Insert           | Format Tools Project | <u>W</u> indow <u>H</u> | elp     |         |            |         |       |                                       |         |         |         |         |         | 8 × |
| 🗅 😅 🖕          | 1 8              | 🗟 💙              | ' 👗 🖻 🖻 💅 🕑          | ) 😫 📾                   | ř       | 🗎 🌼 (   | 💋 🛛 No Gro | up      | • 🔍 🤆 | २ 🤯 🖾                                 | 2.      |         |         |         |         |     |
| ] \$ \$ ₽      |                  |                  |                      |                         |         |         |            |         |       |                                       |         |         |         |         |         |     |
|                |                  |                  |                      |                         |         |         |            |         |       |                                       |         |         |         |         |         |     |
|                |                  | 0                | Resource Name        | Work                    | Details |         |            |         |       | Mar 16, '03                           |         |         |         |         |         |     |
|                | _                |                  |                      |                         | Details | W       | T          | F       | S     | S                                     | M       | T       | W       | T       | F       |     |
| Calendar       |                  |                  |                      | Uhrs                    | Work    |         |            |         |       |                                       |         |         |         |         |         |     |
| Caleriuar      | _                |                  | Delivery (Miles      | 0 hrs                   | Work    |         |            |         |       |                                       | ļ       |         | ļ       | ļ       |         |     |
| FTT I          | 1                |                  | E SHOP01             | 637.5 hrs               | Work    | 99.42h  | 51.13h     | 4.47h   |       |                                       |         | 11.5h   | 51.13h  | 51.13h  | 86.2h   |     |
|                |                  | 1 <sup>2</sup> 1 | Steel Prep           | 150 hrs                 | Work    | 48.28h  |            |         |       |                                       |         |         |         |         |         |     |
| Gantt<br>Chart |                  |                  | Steel Prep           | 112.5 hrs               | Work    |         |            |         |       |                                       |         |         |         |         |         |     |
|                | 0                |                  | Steel Prep           | 112.5 hrs               | Work    | 51.13h  | 51.13h     | 4,47h   |       |                                       |         |         |         |         |         |     |
|                | _                |                  | Steel Prep           | 112.5 hrs               | Work    |         |            |         |       |                                       |         | 11.5h   | 51.13h  | 49.85h  |         |     |
| Network        |                  |                  | Steel Prep           | 75 hrs                  | Work    |         |            |         |       |                                       |         |         |         | 1.28h   | 51.28h  |     |
| Diagram        |                  |                  | Steel Prep           | 75 hrs                  | Work    |         |            |         |       |                                       |         |         |         |         | 34.93h  |     |
|                | 2                | •                | E SHOP02             | 1,675 hrs               | Work    |         | 93.42h     | 195.7h  |       |                                       | 204.65h | 131.78h | 102.38h | 104.93h | 196.97h |     |
|                |                  |                  | Steel Parts Fat      | 700 hrs                 | Work    |         | 93.42h     | 102.38h |       |                                       | 102.38h | 102.38h | 102.38h | 102.38h | 94.7h   |     |
| Task           |                  |                  | Steel Parts Fat      | 225 hrs                 | Work    |         |            |         |       |                                       |         |         |         |         |         |     |
| Usage          |                  |                  | Steel Parts Fat      | 225 hrs                 | Work    |         |            | 93.32h  |       |                                       | 102.27h | 29.4h   |         |         |         |     |
|                |                  |                  | Steel Parts Fat      | 225 hrs                 | Work    |         |            |         |       |                                       |         |         |         | 2.55h   | 102.27h |     |
| <b></b>        |                  |                  | Steel Parts Fat      | 150 hrs                 | Work    |         |            |         |       |                                       |         |         |         |         |         |     |
| Tracking       |                  |                  | Steel Parts Fat      | 150 hrs                 | Work    |         |            |         |       |                                       |         |         |         |         |         |     |
| Gantt          | 3                | •                | E SHOP03             | 2,175 hrs               | Work    | 102.43h | 102.43h    | 102.43h |       |                                       | 102.43h | 126.77h | 102.43h | 102.43h | 110.12h |     |
| . th           |                  |                  | Block Sub-Ass        | 500 hrs                 | Work    |         |            |         |       |                                       |         |         |         |         | 7.67h   |     |
|                |                  |                  | Block Sub-Ass        | 525 hrs                 | Work    | 102.43h | 102.43h    | 102.43h |       |                                       | 102.43h | 53.78h  |         |         |         |     |
| Resource       |                  |                  | Block Sub-Ass        | 525 hrs                 | Work    |         |            |         |       |                                       |         | 72.98h  | 102.43h | 102.43h | 102.43h |     |
| Graph          |                  |                  | Block Sub-Ass        | 525 hrs                 | Work    |         |            |         |       |                                       |         |         |         |         |         |     |
|                |                  |                  | Block Sub-Ass        | 50 hrs                  | Work    |         |            |         |       |                                       |         |         |         |         |         |     |
| <u>@</u> /     | 0                |                  | Block Sub-Ass        | 50 hrs                  | Work    |         |            |         |       |                                       |         |         |         |         |         |     |
| Sheet          | 4                | ۰                | SHOP04               | 6,325 hrs               | Work    |         |            |         |       |                                       |         | 36.48h  | 76.8h   | 76.8h   | 76.8h   |     |
|                |                  |                  | Block Assembl        | 900 hrs                 | Work    |         |            |         |       |                                       |         |         |         |         |         |     |
|                |                  |                  | Block Assembi        | 1,275 hrs               | Work    |         |            |         |       |                                       |         | 36.48h  | 76.8h   | 76.8h   | 76.8h   |     |
| Resource       |                  |                  | Block Assembi        | 1,275 hrs               | Work    |         |            |         |       |                                       |         |         |         |         |         |     |
| Usage          |                  |                  | Block Assembi        | 1,275 hrs               | Work    |         |            |         |       |                                       |         |         |         |         |         | -   |
|                |                  | 1                |                      | Þ                       | •       |         |            |         |       | · · · · · · · · · · · · · · · · · · · |         |         |         |         |         | Þ   |

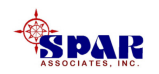

## **Leveling Options**

The easiest way to get started with *Microsoft Project's* leveling feature is to use the defaults provided in the *Resource Leveling* dialog box.

As you become more familiar with the details of how leveling affects your schedule, you can fine-tune the options available in the dialog box.

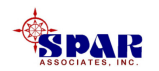

# To open the Resource Leveling dialog box, click on *Tools/Resource Leveling* from the main menu.

| Too | ols                 |      | R | Resource Leveling                                    | <u> ? ×</u> |
|-----|---------------------|------|---|------------------------------------------------------|-------------|
| ABC | Spelling            | F7   |   | Leveling calculations                                |             |
|     | Workgroup           | •    |   | <u>Automatic</u> <u>C Manual</u>                     |             |
| -   |                     |      |   | Look for overallocations on a Day by Day basis       |             |
| _   | Change Working Time | ···· |   | Clear leveling values before leveling                |             |
|     | <u>R</u> esources   | •    |   |                                                      |             |
|     | Resource Leveling   |      |   | Leveling range for 'Project1'                        |             |
|     | Tracking            | •    |   | <ul> <li>Level entire project</li> </ul>             |             |
| _   | Customize           |      |   | C Level From: Tue 02/04/03                           |             |
|     | _<br>Options        |      |   | <u>To:</u> Fri 05/02/03                              |             |
|     | ×                   |      |   |                                                      |             |
|     |                     |      |   | Resolving overallocations                            |             |
|     |                     |      |   | Leveling or <u>d</u> er: Standard 🗸                  |             |
|     |                     |      |   | · · · · · · · · · · · · · · · · · · ·                |             |
|     |                     |      |   | Leveling can adjust individual assignments on a task |             |
|     |                     |      |   | Leveling can adjust individual assignments on a task |             |
|     |                     |      |   |                                                      |             |
|     |                     |      |   | Help Clear Leveling Level Now Conce                  | el          |
|     |                     |      |   |                                                      |             |

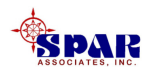

*Microsoft Project* levels over-allocated resources by delaying and splitting tasks, based on criteria you set in this dialog box. You can:

- Specify whether you want *Microsoft Project* to level automatically (as soon as it detects an over-allocation) or manually (only when you click *Level Now*).
- Indicate how much a resource needs to be overallocated (for example, by an hour, day, or week) before they should be leveled.
- Set the criteria for the order that tasks should be reviewed for over-allocations and leveling.

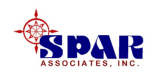

#### **Automatic:**

Automatic leveling levels resources instantaneously when you change a task or resource.

• If your project is large, automatic leveling might slow down your work in the schedule.

• If you choose this option, <u>unselect the *Clear leveling values*</u> <u>before leveling check box</u>. This check box is selected by default, but when leveling automatically, clearing values can significantly affect schedule performance.

| Leveling calculations                                                                                                    |                      |  |  |  |  |  |  |
|----------------------------------------------------------------------------------------------------|----------------------|--|--|--|--|--|--|
| <u>     A</u> utomatic     A     A | C <u>M</u> anual     |  |  |  |  |  |  |
| Look for $\underline{o} verallocations on a$                                                                                                    | Day by Day 💌 💌 basis |  |  |  |  |  |  |
| Clear leveling values before leveling                                                                                                    |                      |  |  |  |  |  |  |

#### Manual:

Manual leveling allows you to control when *Microsoft Project* levels resources. It levels only when you open the Resource Leveling dialog box and click *Level Now*. This is the default option.

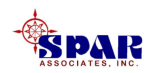

Look for over-allocations on a specified time basis:

Click a time period for the sensitivity with which leveling will recognize over-allocations. This setting establishes the point at which you want leveling to intervene.

> •<u>Minute by Minute</u> Level resources when there is an overallocation of at least one minute.

•<u>Hour by Hour</u> Level resources when there is an over-allocation of at least one hour.

•<u>Day by Day</u> Level resources when there is an over-allocation of at least one day.

•<u>Week by Week</u> Level resources when there is an over-allocation of at least one week.

•<u>Month by Month</u> Level resources when there is an overallocation of at least one month.

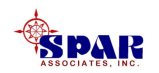

#### **Clear leveling values before leveling:**

Selecting this check box indicates that any delays previously entered as a result of leveling, or as a result of manually entering leveling delay, are to be cleared before the next leveling operation is done. This is selected by default.

| Leve | linσ | ran   | σe: |
|------|------|-------|-----|
|      | ing  | 1 all | gc. |

| Leveling range for 'Project3-leveled'<br>© Level entire project |              |   |  |  |  |  |  |
|-----------------------------------------------------------------|--------------|---|--|--|--|--|--|
| C Level Erom:                                                   | Wed 03/05/03 | - |  |  |  |  |  |
| <u>I</u> o:                                                     | Mon 06/23/03 | Ŧ |  |  |  |  |  |

Specify whether you want the entire project leveled or only those tasks falling within a specific time range.

Leveling order:

| Resolving overallocations |                    |  |  |  |  |  |  |
|---------------------------|--------------------|--|--|--|--|--|--|
| Leveling or <u>d</u> er:  | Standard 🔽         |  |  |  |  |  |  |
| 🔽 Louislandu withir       | ID Only            |  |  |  |  |  |  |
|                           | Standard           |  |  |  |  |  |  |
| 🔽 Leveling can ad         | Priority, Standard |  |  |  |  |  |  |

Specify the order in which you want *Microsoft Project* to delay or split tasks that have over-allocations. After *Microsoft Project* determines which tasks are causing the over-allocation and which tasks it can delay, it uses the order you specify.

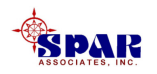

#### **ID Only**

*Microsoft Project* delays tasks as needed with the higher ID numbers before considering other criteria.

#### **Standard**

*Microsoft Project* looks at predecessor relationships, slack (a task with more total slack time is delayed first), dates (a task with a later start date is delayed first), priorities, and constraints to determine whether and how tasks should be leveled. This is the default.

#### **Priority, Standard**

*Microsoft Project* looks first at priorities and then at predecessor relationships, slack, dates, and constraints to determine whether and how tasks should be leveled.

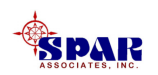

#### Level only within available slack

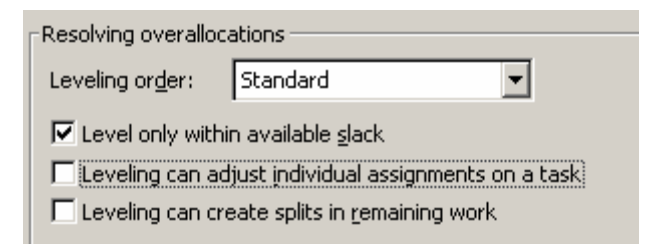

Select this check box if you want to prevent the finish date of your project from being delayed.

In many projects, however, unless there is a lot of built-in slack, with this setting you might not see a significant change after leveling.

By default, this check box is cleared.

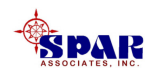

#### Leveling can adjust individual assignments on a task

| Pecoluing overallocations                            |  |  |  |  |  |  |  |
|------------------------------------------------------|--|--|--|--|--|--|--|
| Resolving over allocations                           |  |  |  |  |  |  |  |
| Leveling or <u>d</u> er: Standard                    |  |  |  |  |  |  |  |
| Level only within available <u>s</u> lack            |  |  |  |  |  |  |  |
| Leveling can adjust individual assignments on a task |  |  |  |  |  |  |  |
| Leveling can create splits in remaining work         |  |  |  |  |  |  |  |

Select this check box to allow leveling to adjust when a resource works on a task independent of the other resources working on the same task.

This is a global setting for all tasks and is selected by default.

If you want to selectively allow leveling on individual assignments for specific tasks, you can add the *Level Assignments* field to a task sheet, and then set the field to "Yes" or "No."

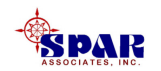

#### Leveling can create splits in remaining work

| Pecolving overallocations                              |          |   |
|--------------------------------------------------------|----------|---|
|                                                        |          |   |
| Leveling or <u>d</u> er:                               | Standard | • |
| Level only within available slack                      |          |   |
| 🔲 Leveling can adjust individual assignments on a task |          |   |
| Leveling can create splits in remaining work           |          |   |

Select this check box if you want leveling to interrupt tasks by creating splits in the remaining work on tasks or assignments.

This is a global setting for all tasks, and is selected by default.

If you want to selectively allow leveling to split remaining work for specific tasks, you can add the *Leveling Can Split* field to a task sheet, and then set the field to "Yes" or "No."

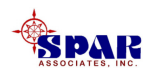

# When you use leveling, *Microsoft Project* checks each of the resources in turn.

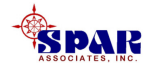

If a resource is over-allocated, *Microsoft Project* searches for the tasks that are causing the over-allocation and identifies which of those tasks can be delayed.

#### **Microsoft Project** does not delay tasks that:

- Have a constraint of Must Start On or Must Finish On.
- Have a constraint of As Late As Possible, if this project is being scheduled from the start date.
- Have a constraint of As Soon As Possible, if this project is being scheduled from the finish date.
- Have a priority of 1000, meaning Do Not Level.
- Have an actual start date. However, as long as the Leveling can create splits in remaining work check box is selected, any remaining work can be split for leveling.

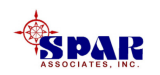

After determining which tasks can be delayed, *Microsoft Project* picks the task to delay based on its task dependencies, start date, priority, and constraints.

To review the changes leveling made to tasks:

- 1. On the View menu, click More Views.
- 2. Click *Leveling Gantt*, and then
- 3. Click Apply.

*Review* your tasks in the Leveling Gantt view to see the results of leveling and to see how much delay leveling has added to tasks.

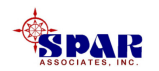
Typically, when you delay a task, either by using resource leveling or by adding delay manually, if you click *Clear Leveling* in the Resource Leveling dialog box, this delay is removed.

However, suppose a task is split or delayed as a result of leveling, and then that task is subsequently set with a priority 1000 (Do Not Level).

If you click *Clear Leveling* in the Resource Leveling dialog box, the leveling delay or split is not removed.

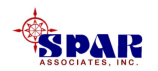

When *Microsoft Project* levels resources, <u>it does not change</u> <u>resource assignments</u>, and it does not change task <u>information</u>. It only delays or splits tasks.

When you level resources yourself, you can look at the same factors, and then adjust the task or resource to resolve overallocations. For example, you can delay a task, or assign additional resources.

The methods you choose to reduce over-allocations depend on the limitations of your project, including budget, resource availability, finish date, and the amount of flexibility available for scheduling tasks.

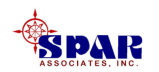

### **Gantt Chart View After Leveling**

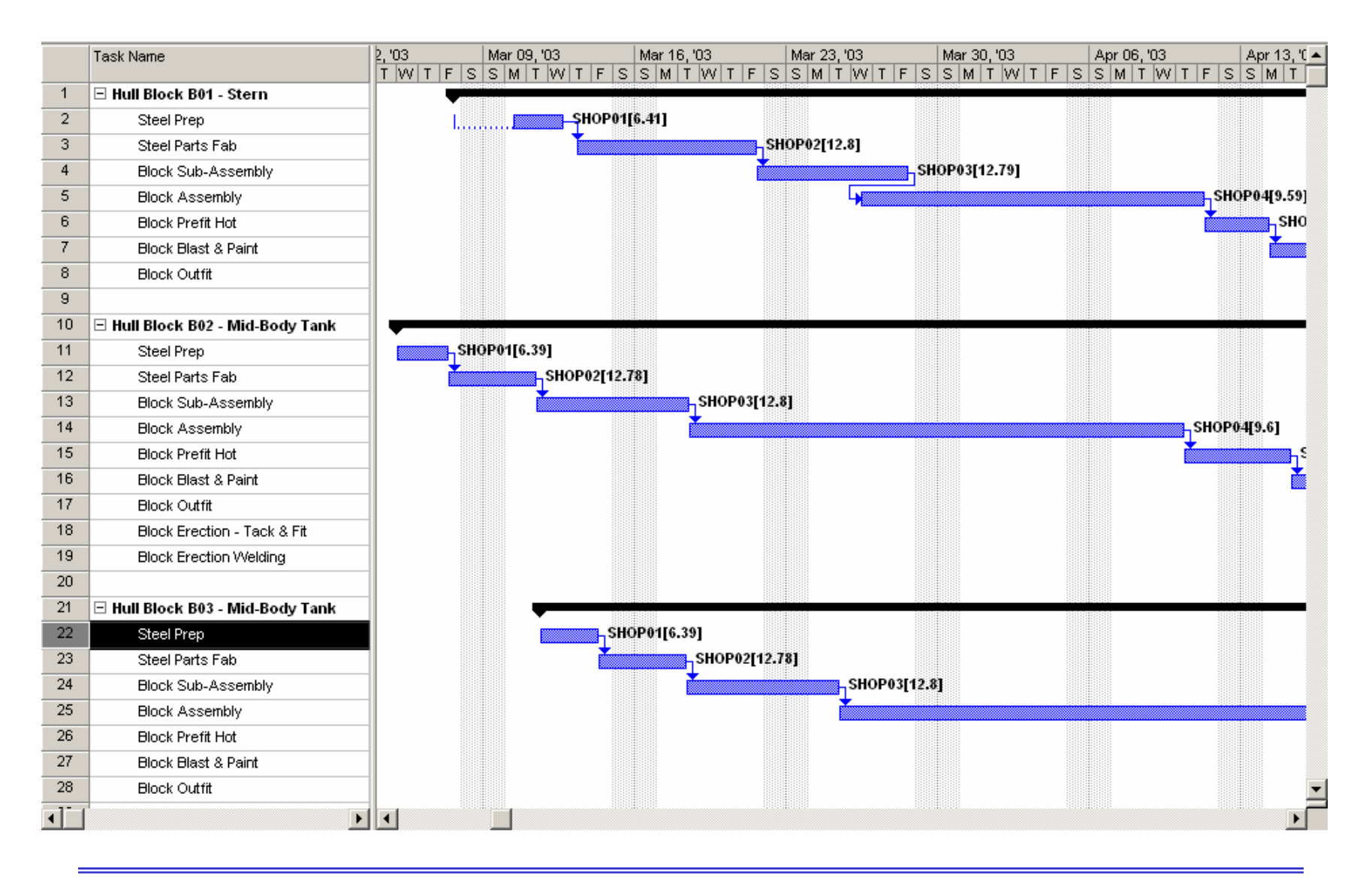

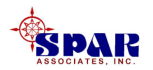

#### **Leveling Gantt** View Showing Before & After Leveling

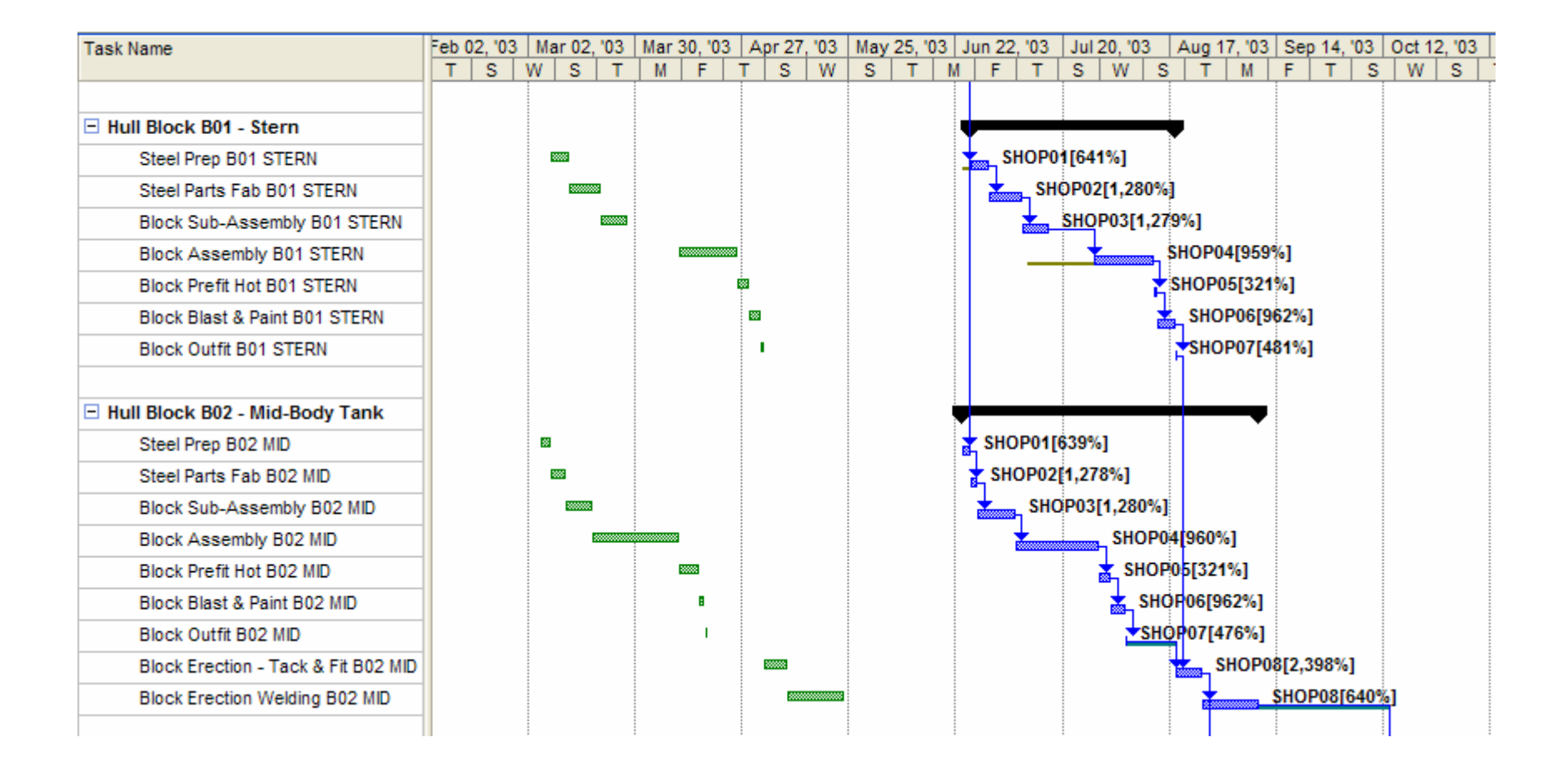

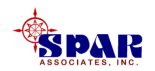

### **Detail Gantt View Showing After Leveling**

| Hull Block B04 - Mid-Body Tank                          |          |          |
|---------------------------------------------------------|----------|----------|
| Steel Prep B04 MID                                      | <b>_</b> |          |
| Steel Parts Fab B04 MID                                 | Ĭ        |          |
| Block Sub-Assembly B04 MID                              |          | <u> </u> |
| Block Assembly B04 MID                                  | 4        |          |
| Block Prefit Hot B04 MID                                |          |          |
| Block Blast & Paint B04 MID                             |          |          |
| Block Outfit B04 MID                                    |          |          |
| Block Erection - Tack & Fit B04 MID                     |          |          |
| Block Erection Welding B04 MID                          |          |          |
|                                                         |          |          |
| Hull Block B05 - Bow                                    | -        |          |
| Steel Prep B05 BOW                                      | - Ц      |          |
| Steel Parts Fab B05 BOW                                 |          | ,<br>1   |
| Block Sub-Assembly B05 BOW                              |          | •        |
| Block Assembly B05 BOW                                  |          |          |
| 2                                                       |          |          |
| Block Prefit Hot B05 BOW                                |          |          |
| Block Prefit Hot B05 BOW<br>Block Blast & Paint B05 BOW |          |          |

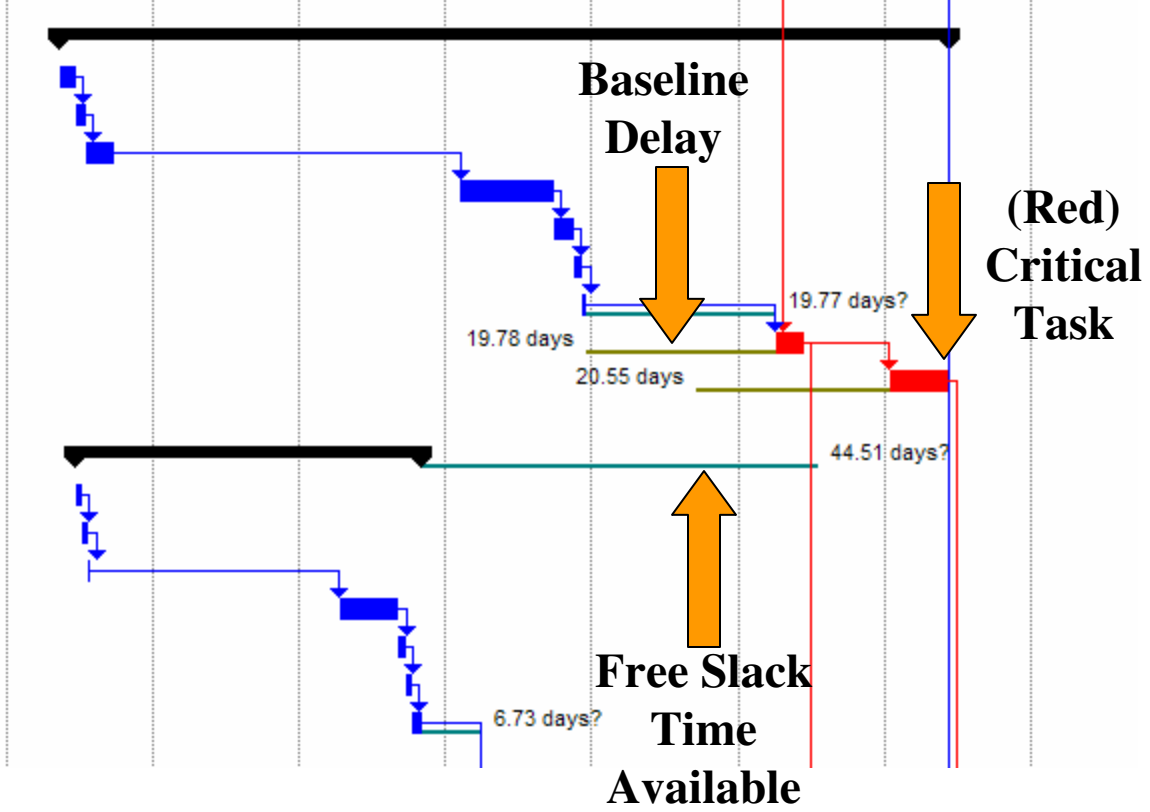

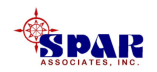

# **Task Priorities**

Resource Leveling can be adjusted by assigning priority levels to selected tasks. Higher priority numbers indicate tasks that cannot be rescheduled as easily as tasks with low priorities.

• Highlight the task, then

Click on the *Task Information*button an the tool bar.

| Task Information                                       |              |               |             | ? ×       |
|--------------------------------------------------------|--------------|---------------|-------------|-----------|
| General                                                | Predecessors | Resources     | Advanced    | Notes     |
| Name: Block Su                                         | b-Assembly   | Durat         | ion: 3.91d? | Estimated |
| Percent complete:                                      | 0% +         | Priority: 500 | ×<br>×      |           |
| Dates<br><u>S</u> tart: Fri 03/21                      | ./03 🔽       | Einish:       | 728/03      |           |
| ☐ Hide task <u>b</u> ar<br>☐ <u>R</u> oll up Gantt bar | to summary   |               | Ŀ}          |           |
|                                                        |              |               |             |           |
| Help                                                   |              |               | ОК          | Cancel    |

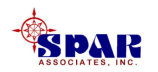

Click the *General* tab, and then enter a value in the Priority box.

Choices are 0–1000, with 0 being the lowest priority, and 1000 being the highest priority, having the effect of "Do Not Level."

The default priority is 500.

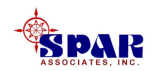

If you are working with resources in multiple projects, you can also set priorities for projects in the *Project Information* dialog box.

On the Project menu, click *Project Information*, and then enter a value in the Priority box.

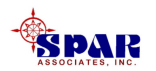

## **Transfer Tasks To PERCEPTION**

When the tasks in *Microsoft Project 2000* have all been scheduled, they can be transferred to *PERCEPTION* as project Planning Activities.

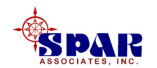

- 1. Identify the project in the *PERCEPTION* database
- 2. Turn on the *Transfer To PERCEPTION* option
- 3. Identify the *Microsoft Project* 2000 file
- 4. Click on the *OK* button.

| Synchronize W | /ith MS Project                                                                                     |  |  |  |  |
|---------------|----------------------------------------------------------------------------------------------------|--|--|--|--|
|               | Contract and Project Selection<br>C List Only Open Contracts<br>C List Both Open & Closed Contracts |  |  |  |  |
|               | Contract Barge                                                                                      |  |  |  |  |
|               | Project 2                                                                                           |  |  |  |  |
|               | Transfer Options                                                                                    |  |  |  |  |
|               | Transfer To PERCEPTION                                                                              |  |  |  |  |
|               | C Transfer To Microsoft Project                                                                     |  |  |  |  |
|               | MS Project File C:\Tutorials\Training Tutorials\Schedulir Browse                                    |  |  |  |  |
|               | Progress                                                                                            |  |  |  |  |
|               | <u>O</u> K <u>C</u> ancel Help                                                                      |  |  |  |  |

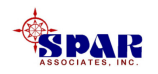

When the Project Synchronizer has finished the transfer, all *Microsoft Project 2000* tasks have been transferred as Planning Activities onto the *PERCEPTION* database.

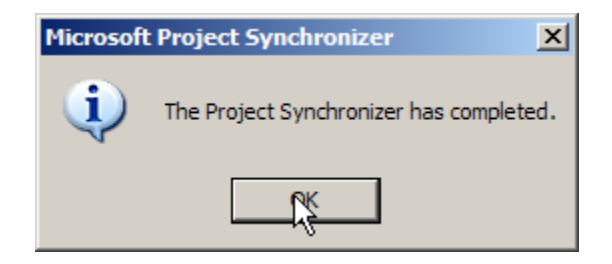

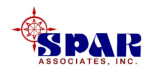

### Planning Activities Created (Transferred) From Microsoft Project 2000

| Planning Activities Information for the Planning Environment |           |         |        |          |                                     |              |               |                |         |
|--------------------------------------------------------------|-----------|---------|--------|----------|-------------------------------------|--------------|---------------|----------------|---------|
|                                                              | Contract  | Project | Center | Activity | Description                         | Budget Hours | Planned Start | Planned Finish | Slack   |
| 1                                                            | Barge 💌   | 2       | 0 🔻    | 1        | Estimate                            | 0.00         | 03/05/2003    | 03/17/2003     | 0       |
| 2                                                            | Barge 💌   | 2       | 0 💌    | 3        | New Design                          | 0.00         | 03/17/2003    | 04/16/2003     | 0       |
| 3                                                            | Barge 💌   | 2       | 0 💌    | 4        | Detail Engineering                  | 0.00         | 04/17/2003    | 08/26/2003     | 42.0000 |
| 4                                                            | Barge 💌   | 2       | 0 💌    | 5        | Planning                            | 0.00         | 04/17/2003    | 10/30/2003     | 0       |
| 5                                                            | Barge 👱   | 2       | 0 💌    | 6        | Drawing Lists                       | 0.00         | 04/29/2003    | 05/08/2003     | 54.0000 |
| 6                                                            | Barge 👱   | 2       | 0 🔻    | 7        | Drawing BOMs                        | 0.00         | 05/08/2003    | 08/05/2003     | 54.0000 |
| 7                                                            | Barge 👱   | 2       | 0 🔻    | 8        | Requisitions                        | 0.00         | 05/08/2003    | 07/14/2003     | 60.0000 |
| 8                                                            | Barge 👱   | 2       | 0 🔻    | 9        | Purchase Orders                     | 0.00         | 05/20/2003    | 07/24/2003     | 60.0000 |
| 9                                                            | Barge 🔄 💌 | 2       | 0 🔽    | 10       | Work Orders                         | 0.00         | 05/08/2003    | 06/23/2003     | 0       |
| 10                                                           | Barge 👱   | 2       | 0 🔽    | 11       | Work Order Pallets                  | 0.00         | 06/02/2003    | 07/14/2003     | 67.0000 |
| 11                                                           | Barge 👱   | 2       | 0 🔽    | 12       |                                     |              | 00/00/0000    | 00/00/0000     |         |
| 12                                                           | Barge 👱   | 2       | 0 🔻    | 14       | Steel Prep B01 STERN                | 150.00       | 06/25/2003    | 06/30/2003     | 0       |
| 13                                                           | Barge 👱   | 2       | 0 🔽    | 15       | Steel Parts Fab B01 STERN           | 700.00       | 06/30/2003    | 07/09/2003     | 0       |
| 14                                                           | Barge 👱   | 2       | 0 🔽    | 16       | Block Sub-Assembly B01 STERN        | 500.00       | 07/09/2003    | 07/16/2003     | 0       |
| 15                                                           | Barge 👱   | 2       | 0 🔽    | 17       | Block Assembly B01 STERN            | 900.00       | 07/28/2003    | 08/12/2003     | 0       |
| 16                                                           | Barge 🔄   | 2       | 0 🔽    | 18       | Block Prefit Hot B01 STERN          | 25.00        | 08/12/2003    | 08/13/2003     | 0       |
| 17                                                           | Barge 👱   | 2       | 0 💌    | 19       | Block Blast & Paint B01 STERN       | 200.00       | 08/13/2003    | 08/18/2003     | 0       |
| 18                                                           | Barge 👱   | 2       | 0 🔽    | 20       | Block Outfit B01 STERN              | 25.00        | 08/18/2003    | 08/18/2003     | 0       |
| 19                                                           | Barge 👱   | 2       | 0 💌    | 21       |                                     |              | 00/00/0000    | 00/00/0000     |         |
| 20                                                           | Barge 👱   | 2       | 0 🔻    | 23       | Steel Prep B02 MID                  | 112.50       | 06/23/2003    | 06/25/2003     | 7.0000  |
| 21                                                           | Barge 🔄   | 2       | 0 🔽    | 24       | Steel Parts Fab B02 MID             | 225.00       | 06/25/2003    | 06/27/2003     | 7.0000  |
| 22                                                           | Barge 👱   | 2       | 0 💌    | 25       | Block Sub-Assembly B02 MID          | 525.00       | 06/27/2003    | 07/07/2003     | 7.0000  |
| 23                                                           | Barge 👱   | 2       | 0 🔽    | 26       | Block Assembly B02 MID              | 1,275.00     | 07/07/2003    | 07/29/2003     | 7.0000  |
| 24                                                           | Barge 💌   | 2       | 0 🔽    | 27       | Block Prefit Hot B02 MID            | 75.00        | 07/29/2003    | 08/01/2003     | 7.0000  |
| 25                                                           | Barge 👱   | 2       | 0 🔽    | 28       | Block Blast & Paint B02 MID         | 150.00       | 08/01/2003    | 08/05/2003     | 7.0000  |
| 26                                                           | Barge 👱   | 2       | 0 🔽    | 29       | Block Outfit B02 MID                | 10.00        | 08/05/2003    | 08/05/2003     | 7.0000  |
| 27                                                           | Barge 👱   | 2       | 0 🔽    | 30       | Block Erection - Tack & Fit B02 MID | 937.50       | 08/18/2003    | 08/25/2003     | 0       |
| 28                                                           | Barge 🔄 💌 | 2       | 0 🔽    | 31       | Block Erection Welding B02 MID      | 525.00       | 08/25/2003    | 09/09/2003     | 19.0000 |

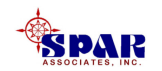